# WIFI beállítási útmutató

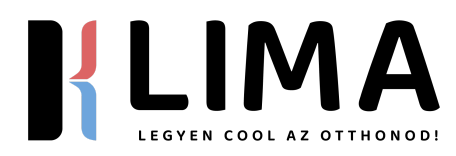

LIMA Compact LIMA PRO LIMA MAX LIMA ULTRA

# TARTALOMJEGYZÉK

| Wi-Fi Modul specifikáció és Üzemeltetési útmutató1 |
|----------------------------------------------------|
| A Wi-Fi modul telepítése (Opcionális)2             |
| Az App letöltése és telepítése3                    |
| Az App aktiválása4                                 |
| Regisztráció5                                      |
| Bejelentkezés7                                     |
| Eszköz hozzáadása9                                 |
| Légkondicionáló vezérlése12                        |
| Fiók kezelés                                       |
| Hibaelhárítás32                                    |

# Nyilatkozatok

Szövetségi Kommunikációs Bizottság Zavarási Nyilatkozata

#### FCC ID: 2ANDL-TCWBRCU1

Ez az eszköz megfelel az FCC Szabályok 15. részének. A működés az alábbi két feltételhez kötött:

1. Ez az eszköz nem okozhat káros interferenciát, és

2. Ennek az eszköznek el kell fogadnia minden beérkező interferenciát, beleértve azokat is, amelyek nem kívánt működést okozhatnak.

Bármilyen változtatás vagy módosítás, amelyet a megfelelőségért felelős fél kifejezetten nem hagyott jóvá, érvénytelenítheti a felhasználó jogosultságát az eszköz működtetésére.

Megjegyzés: Ezt az eszközt tesztelték és megállapították, hogy megfelel az FCC Szabályok 15. részében meghatározott B osztályú digitális eszköz határértékeinek. Ezeket a határértékeket úgy tervezték, hogy ésszerű védelmet nyújtsanak a káros interferenciával szemben lakossági telepítés esetén. Ez az eszköz rádiófrekvenciás energiát generál, használ és sugároz, és ha nem az utasításoknak megfelelően telepítik és használják, káros interferenciát okozhat a rádiókommunikációban. Azonban nincs garancia arra, hogy interferencia nem fordul elő egy adott telepítés során. Ha ez az eszköz káros interferenciát okoz a rádió- vagy televízió-vételben, amelyet az eszköz be- és kikapcsolásával lehet megállapítani, a felhasználót ösztönzik az interferencia kijavítására az alábbi intézkedések egyikével:

- Irányítsa újra vagy helyezze át a vevőantennát.

- Növelje a távolságot az eszköz és a vevő között.

- Csatlakoztassa az eszközt egy másik áramkörre, mint amelyhez a vevő csatlakozik.

- Konzultáljon a forgalmazóval vagy egy tapasztalt rádió/TV technikussal segítségért.

\*\*FCC Sugárzási Kitettség Nyilatkozat\*\*

Ez az eszköz megfelel az FCC sugárzási kitettségi határértékeinek, amelyeket ellenőrizetlen környezetben határoztak meg. Ezt az eszközt úgy kell telepíteni és üzemeltetni, hogy az antenna és a felhasználók között legalább 20 cm távolság legyen, és az adót nem szabad más adóval vagy antennával együtt elhelyezni vagy működtetni.

#### ISED Nyilatkozat

Innováció, Tudomány és Gazdasági Fejlesztés Kanada ICES-003 Megfelelőségi Címke:

CAN ICES-3 (B)/NMB-3(B)

Ez az eszköz megfelel az Innováció, Tudomány és Gazdasági Fejlesztés Kanada engedélymentes RSS szabványainak. A működés az alábbi két feltételhez kötött:

1. Ez az eszköz nem okozhat interferenciát.

2. Ennek az eszköznek el kell fogadnia minden interferenciát, beleértve azokat is, amelyek nem kívánt működést okozhatnak.

Ez az eszköz megfelel az ISED RSS-102 sugárzási kitettségi határértékeinek, amelyeket ellenőrizetlen környezetben határoztak meg. Ezt az eszközt úgy kell telepíteni és üzemeltetni, hogy a sugárzó és a test bármely része között legalább 20 cm távolság legyen.

Megfelelőségi címke a Kanada Innováció, Tudomány és Gazdasági Fejlesztés szervezetétől: CAN ICES-3 (B)/NMB-3 (B)

Az ebben az eszközben található adóvevő megfelel a Kanada Innováció, Tudomány és Gazdasági Fejlesztés licencmentes RSS szabványainak. Az üzemeltetés az alábbi két feltételhez kötött:

1. Az eszköz nem okozhat zavaró interferenciát;

2. Az eszköznek el kell fogadnia minden beérkező interferenciát, beleértve azokat is, amelyek nem kívánt működést okozhatnak.

# Wi-Fi Modul specifikáció és Üzemeltetési útmutató

#### 1. Minimális specifikációk okostelefonon:

- Android 5.0 vagy magasabb verzió
- o iOS 9.0 vagy magasabb verzió

#### 2. Alapvető paraméterek a Wi-Fi modulhoz

- Paraméterek
- Részletek
- Hálózati frekvencia: 2,400 2,4835 GHz
- WLAN szabványok: IEEE 802.11 b/g/n (csatornák 1-14, csatornák 1-13 az EU/AU számára, csatornák 1-11 az US/CA számára)
- Protokoll verem támogatása: IPv4/TCP/UDP/HTTPS/TLS/DNS
- Biztonsági támogatás: WEP/WPA/WPA2/AES128
- Hálózati típus támogatás: STA/AP/STA+AP
- Maximális RF teljesítmény: 18,5 dBm
- Bluetooth frekvencia: 2,402 2,480 GHz
- Bluetooth RF teljesítmény: 9 dBm

## 3. Üzemeltetési útmutató. Kérjük, vegye figyelembe az alábbi egyszerű üzemeltetési útmutatót referenciaként.

- Működési lépések
- Működési tételek
- Új fiók
- Újratelepített APP (korábban regisztrált)

| Művelet lépései                        | Új fiók | Újratelepített APP (korábban<br>regisztrált) |
|----------------------------------------|---------|----------------------------------------------|
| 1. Töltse le és telepítse az<br>APP-ot | IGEN    | IGEN                                         |
| 2. Aktiválja az APP-ot                 | IGEN    | IGEN                                         |
| 3. Fiók regisztrálása                  | IGEN    | NEM                                          |
| 4. Bejelentkezés                       | IGEN    | IGEN                                         |
| 5. Eszköz hozzáadása a<br>vezérléshez  | IGEN    | A regisztrált eszköz<br>megmarad.            |

Megjegyzés: Ha korábban már regisztrált és hozzáadott egy eszközt, akkor az APP újratelepítése és bejelentkezés után a hozzáadott eszköz megmarad.

#### A Wi-Fi modul telepítése (Opcionális)

Nyissa fel a beltéri egység paneljét.

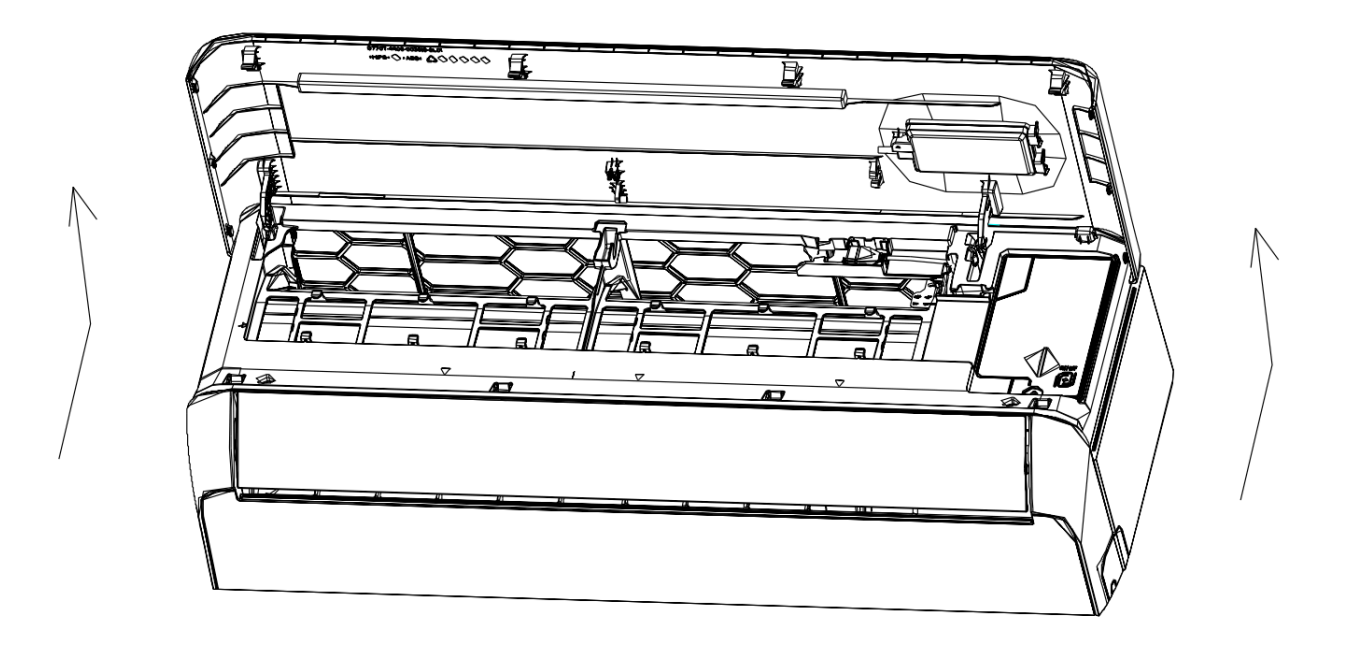

Vegye le a USB Wi-Fi fedelét, kövesse a nyilat, és helyezze be a USB Wi-Fi modult a kereten található fenntartott USB foglalatba.

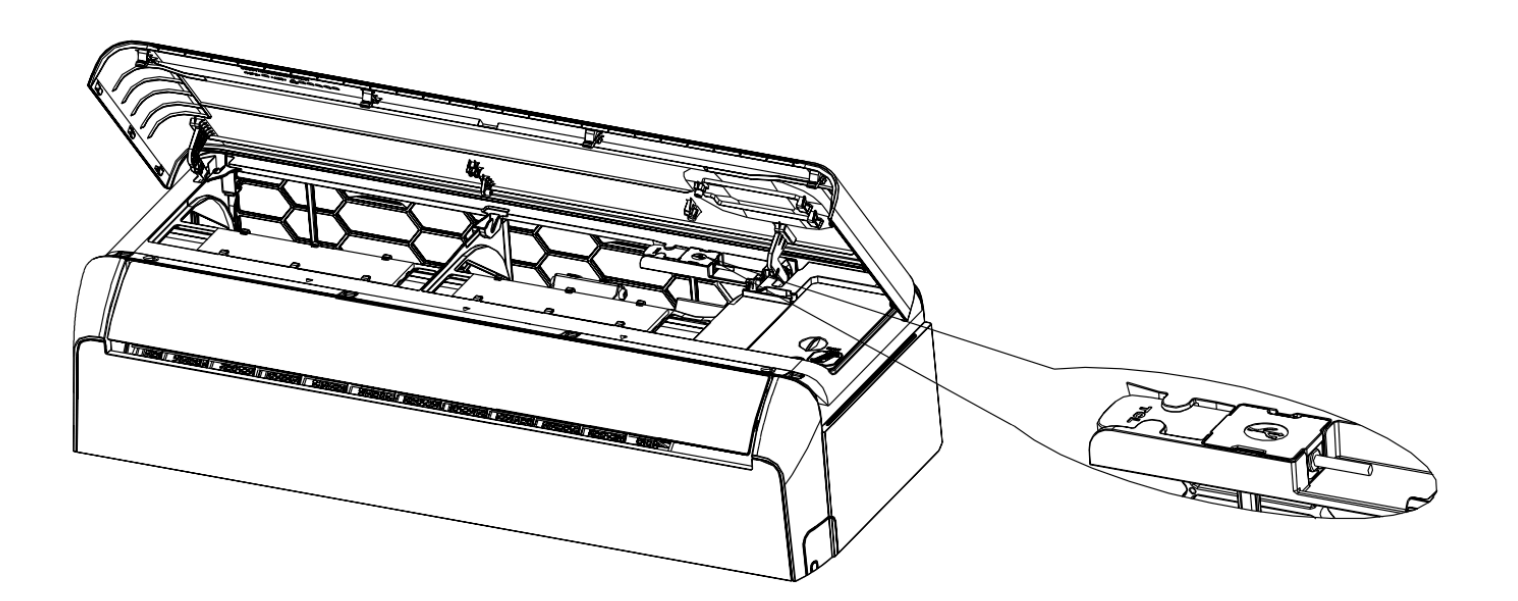

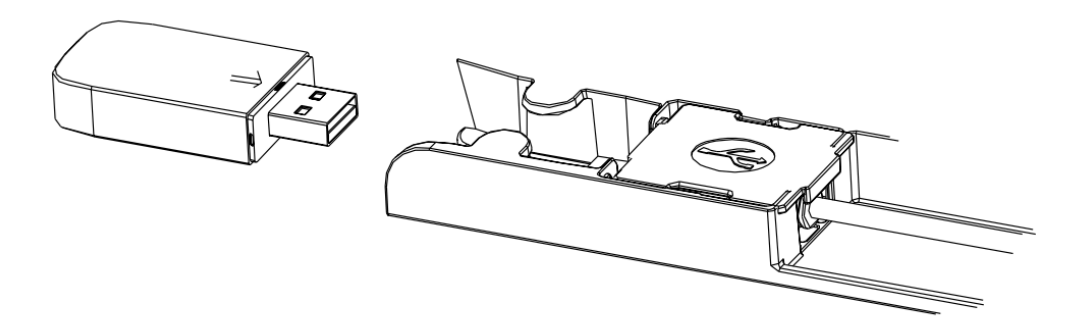

#### Az App letöltése és telepítése

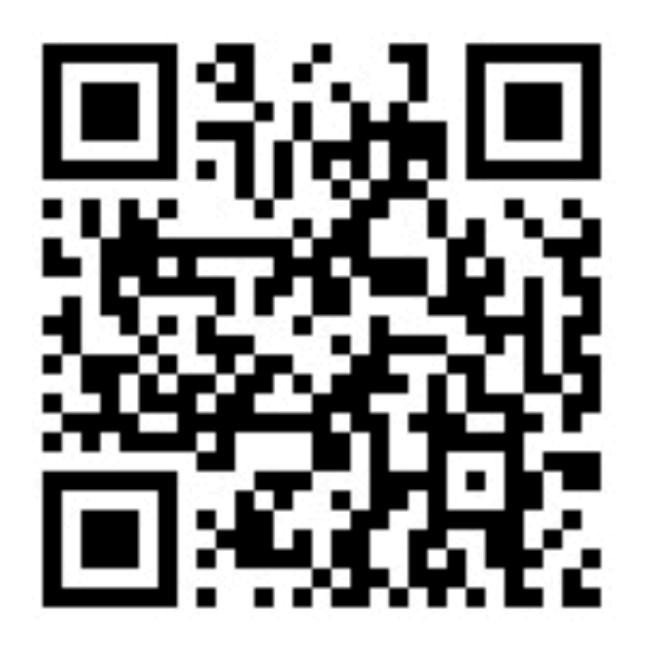

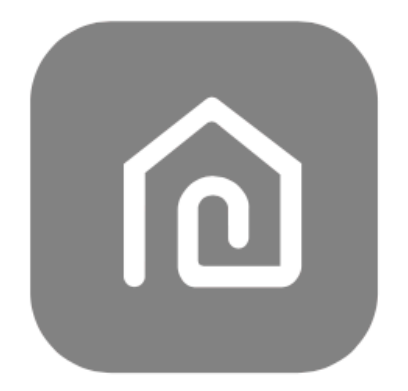

SmartLife-SmartHome

Módszer 1: Kérjük, szkennelje be a QR kódot egy böngésző szkennerrel, töltse le és telepítse az APP-ot.

Módszer 2: Nyissa meg a Google "Play Áruházat" az okostelefonján, keressen rá a "SmartLife-SmartHome" alkalmazásra, és töltse le és telepítse az APP-ot.

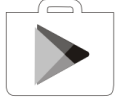

#### iOS okostelefonra

Módszer 1: Kérjük, szkennelje be a QR kódot, és kövesse az utasításokat az "AppStore" megnyitásához, töltse le és telepítse az APP-ot.

Módszer 2: Nyissa meg az Apple "AppStore"-t az okostelefonján, keressen rá a "SmartLife-SmartHome" alkalmazásra, és töltse le és telepítse az APP-ot.

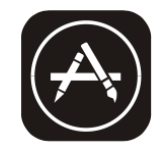

#### SmartLife-SmartHome

Megjegyzés: Kérjük, engedélyezze a Tárolás/Helymeghatározás/Kamera jogosultságokat az APP telepítésekor. Ellenkező esetben működési problémák merülhetnek fel.

Az első alkalommal, amikor az alkalmazást használja, aktiválni kell.

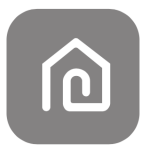

#### 1. Indítsa el a "Smart Life" alkalmazást az okostelefonján.

SmartLife-SmartHome

Módszer 1: Érintse meg a "Szkennelés" gombot, és szkennelje be a megfelelő aktiválási QR kódot.

Módszer 2: Érintse meg a képernyő alján található "Vagy írja be az aktivációs kódot" opciót, majd adja meg az aktivációs kódot és érintse meg a "Megerősítés" gombot.

Aktiválási QR kód és aktivációs kód.

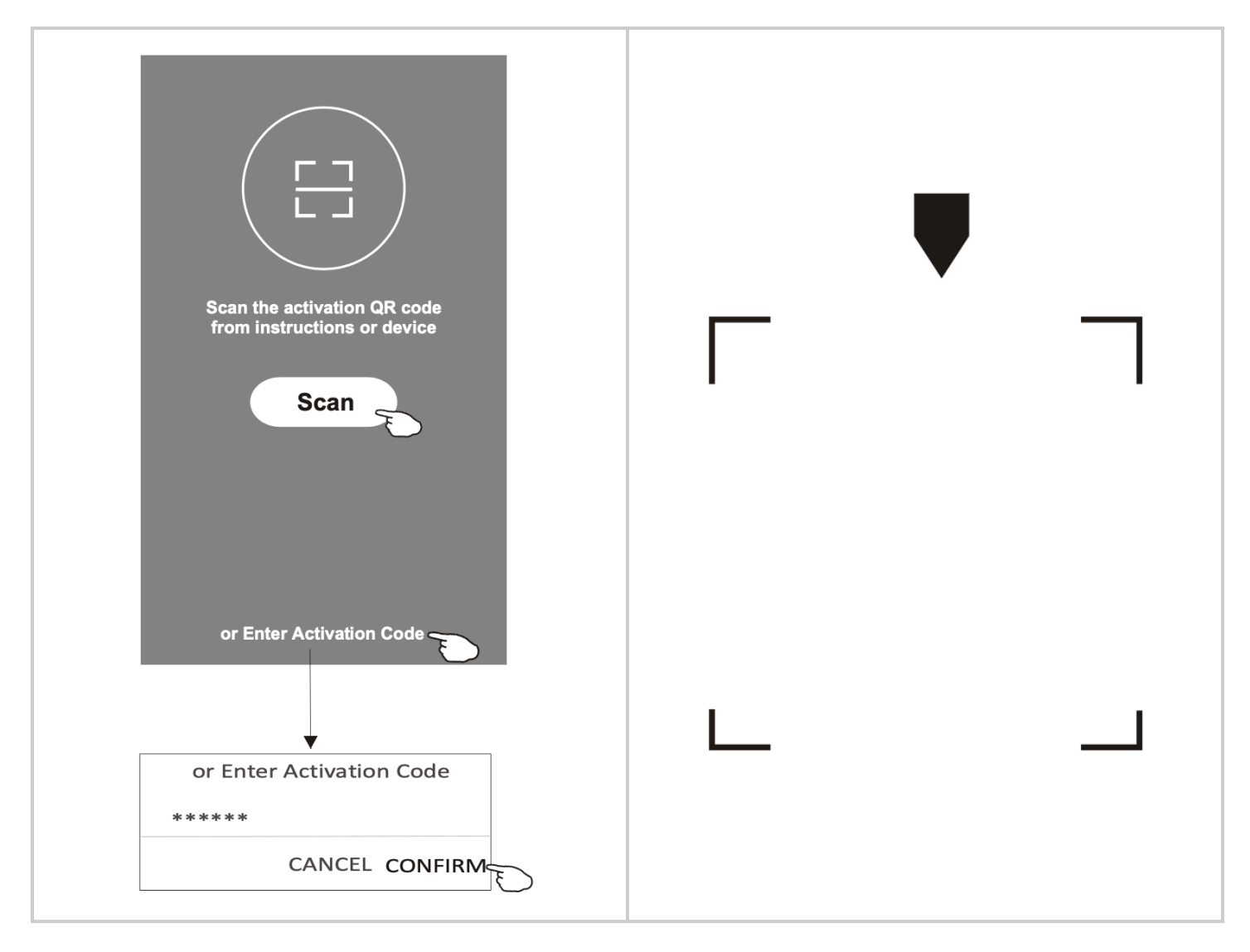

Megjegyzés: A QR kód vagy az aktivációs kód nélkül nem tudja aktiválni az alkalmazást és használni azt, ezért kérjük, tartsa ezeket biztonságban.

#### Regisztráció

- 1. Ha nincs fiókja, érintse meg a "Regisztráció" gombot.
- 2. Olvassa el az Adatvédelmi szabályzatot, majd érintse meg az "Elfogadom" gombot.

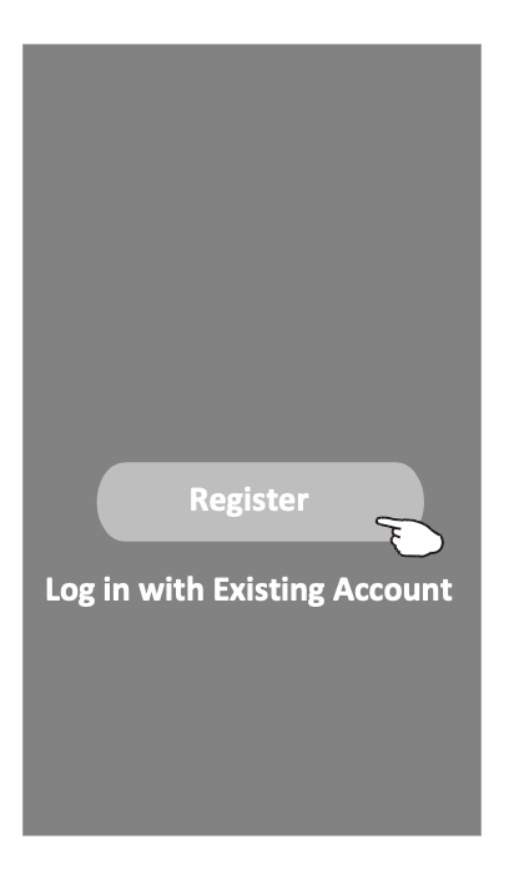

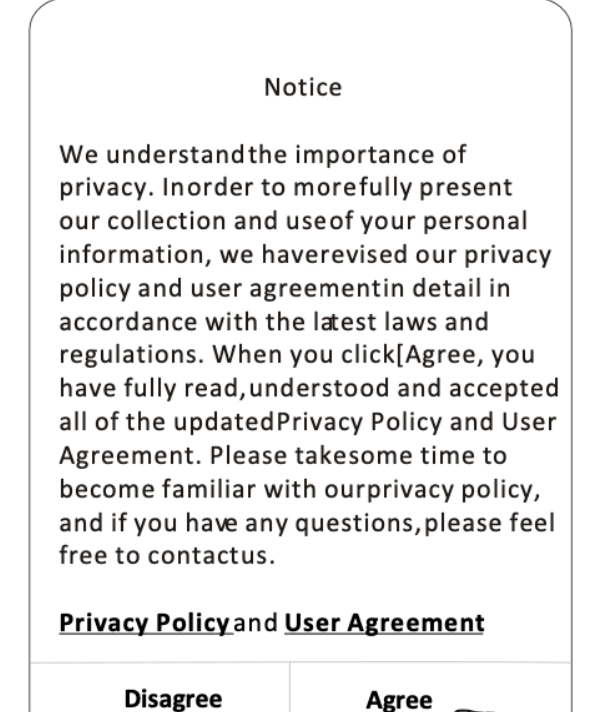

- Regisztráció
- Bejelentkezés meglévő fiókkal

Érintse meg a ">" gombot, és válassza ki az országot.

Adja meg az e-mail címét.

Érintse meg az "Ellenőrző kód beszerzése" gombot.

#### Megjegyzés

Megértjük az adatvédelem fontosságát. Annak érdekében, hogy teljesebben bemutassuk a személyes adatai gyűjtését és felhasználását, részletesen átdolgoztuk adatvédelmi szabályzatunkat és felhasználói megállapodásunkat a legújabb törvények és szabályozások szerint. Amikor rákattint az [Elfogadom] gombra, Ön teljes mértékben elolvasta, megértette és elfogadta az összes frissített Adatvédelmi Szabályzatot és Felhasználói Megállapodást. Kérjük, szánjon időt adatvédelmi szabályzatunk megismerésére, és ha bármilyen kérdése van, forduljon hozzánk bizalommal.

- Adatvédelmi szabályzat és Felhasználói megállapodás
  - Nem fogadom el
  - Elfogadom

Érintse meg a ">" gombot, és válassza ki az országot.

Keresse meg az országot, vagy görgesse fel/le a képernyőt az ország kiválasztásához. HUNGARY = Magyarország

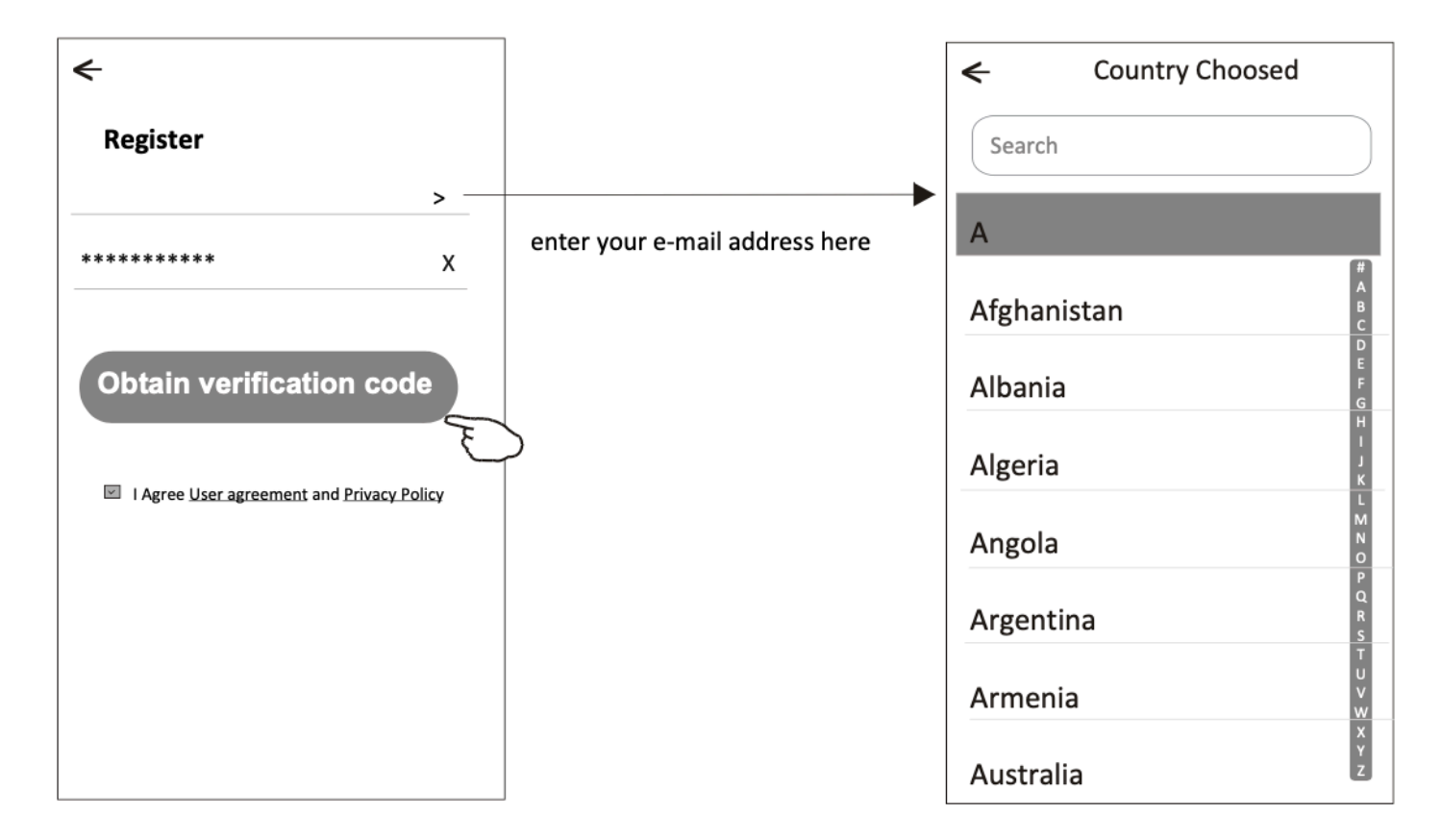

#### Regisztráció (folytatás)

- 1. Adja meg az e-mailben kapott ellenőrző kódot.
- 2. Állítson be egy 6-20 karakter hosszú jelszót, amely tartalmaz betűket és számokat.
- 3. Érintse meg a "Kész" (DONE) gombot.

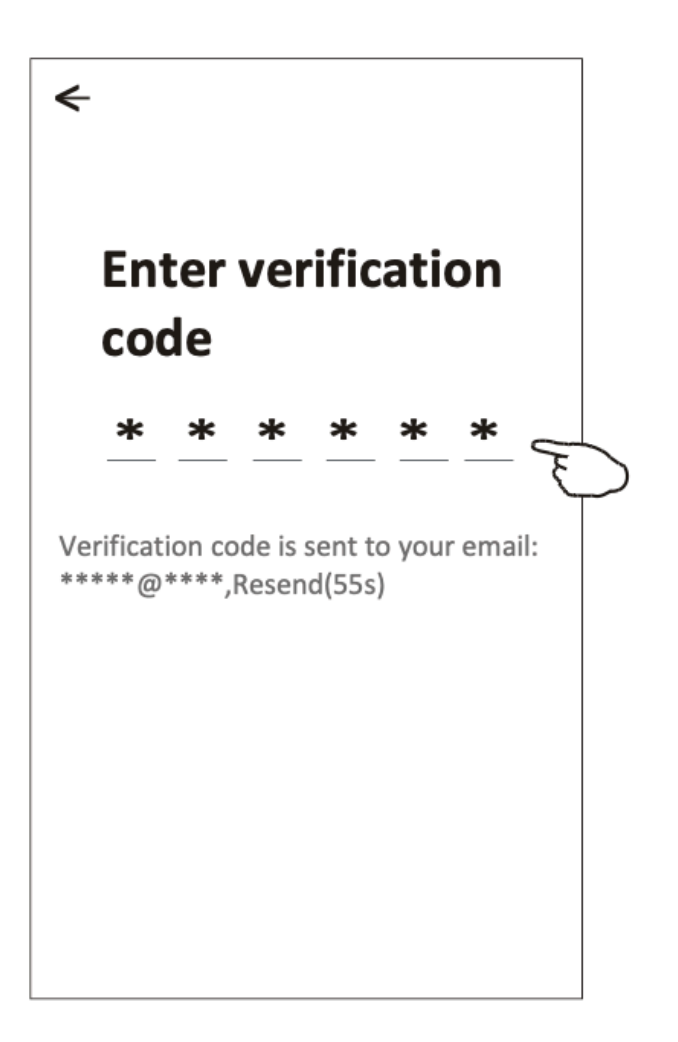

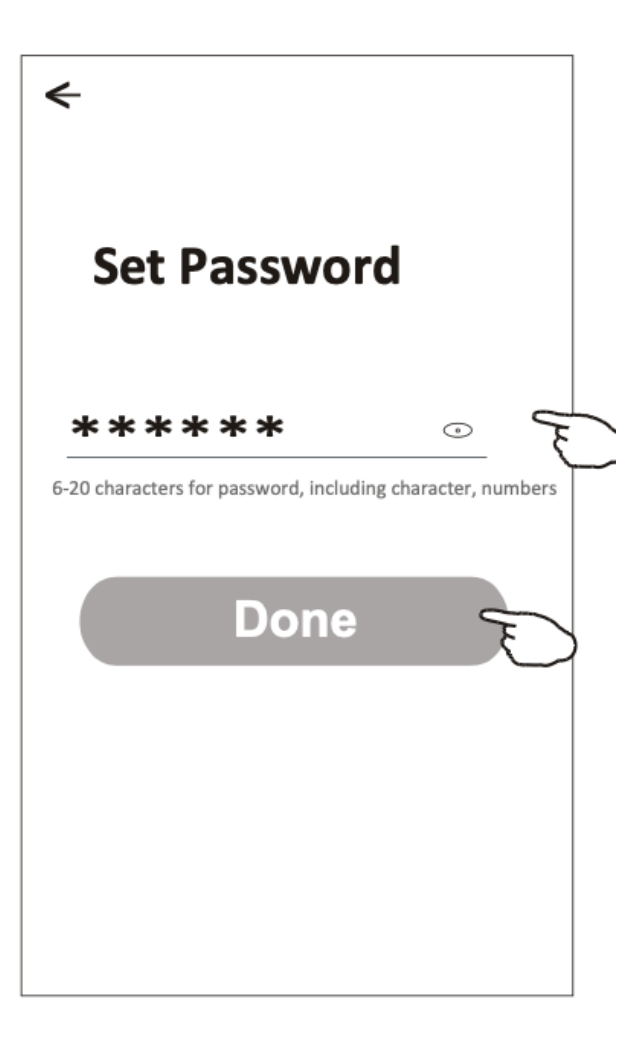

#### Bejelentkezés

- 1. Érintse meg a "Bejelentkezés meglévő fiókkal" gombot.
- 2. Adja meg a regisztrált fiókját és jelszavát.
- 3. Érintse meg a "Bejelentkezés" gombot.

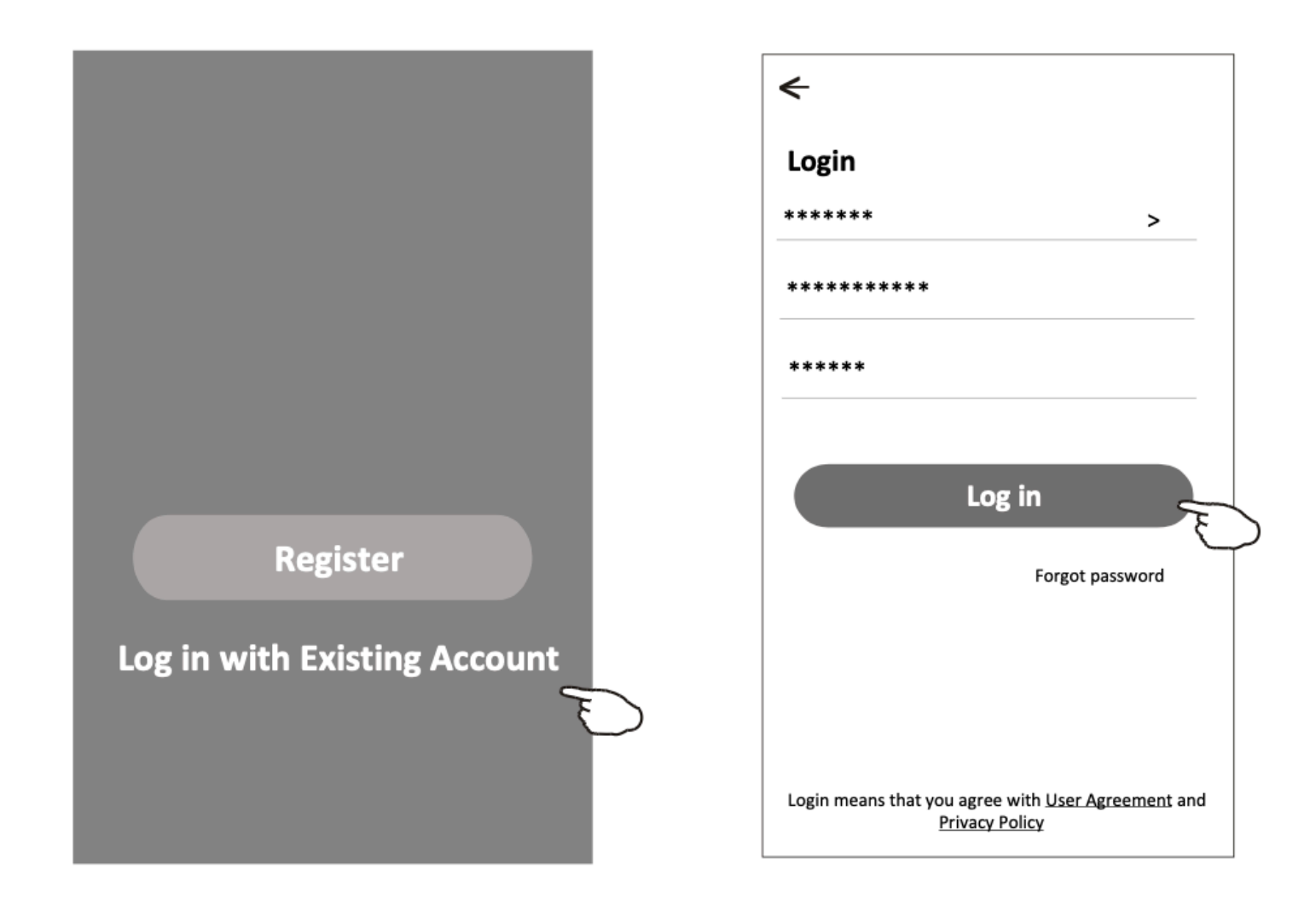

#### Bejelentkezés

Az első alkalommal, amikor az alkalmazást használja, szükséges a "család" létrehozása: 4. Érintse meg a "Család létrehozása" (Create Family) gombot.

- 5. Adjon nevet a családnak.
- 6. Állítsa be a helyszínt.
- 7. Válassza ki az alapértelmezett szobákat, vagy adjon hozzá új szobákat.
- 8. Érintse meg a "Kész" és "Befejezett" gombokat.

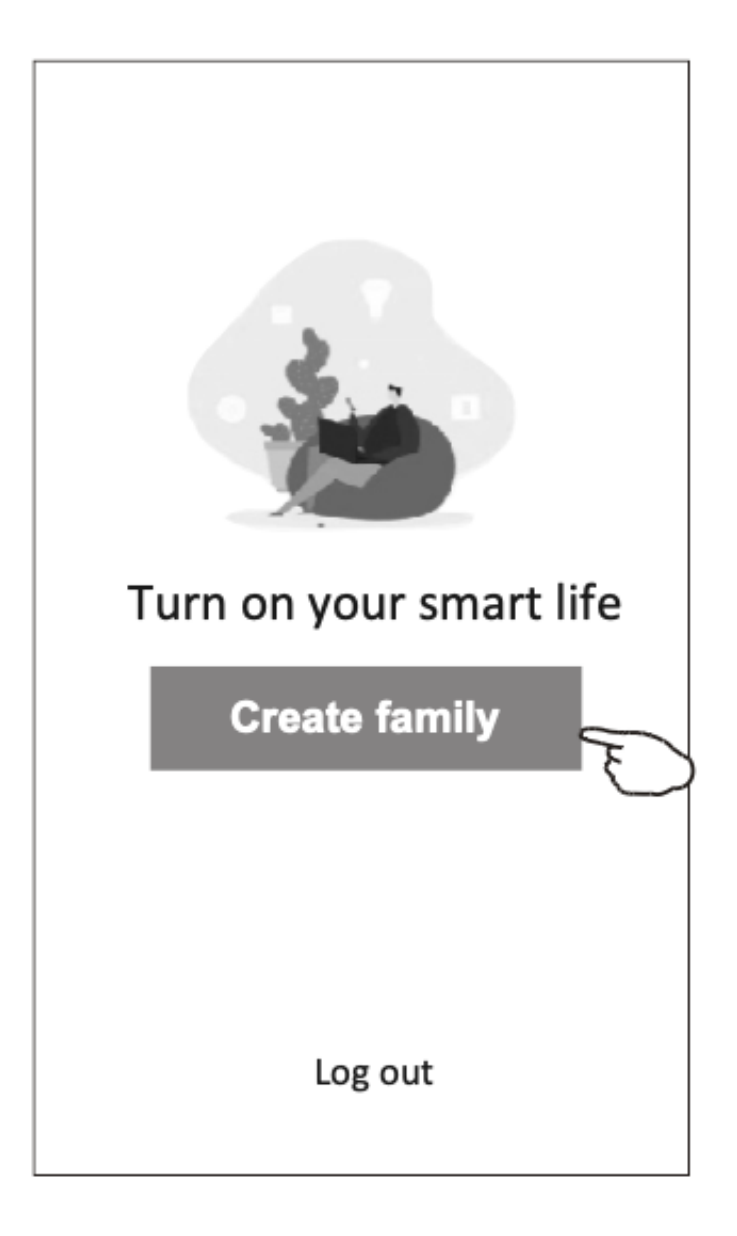

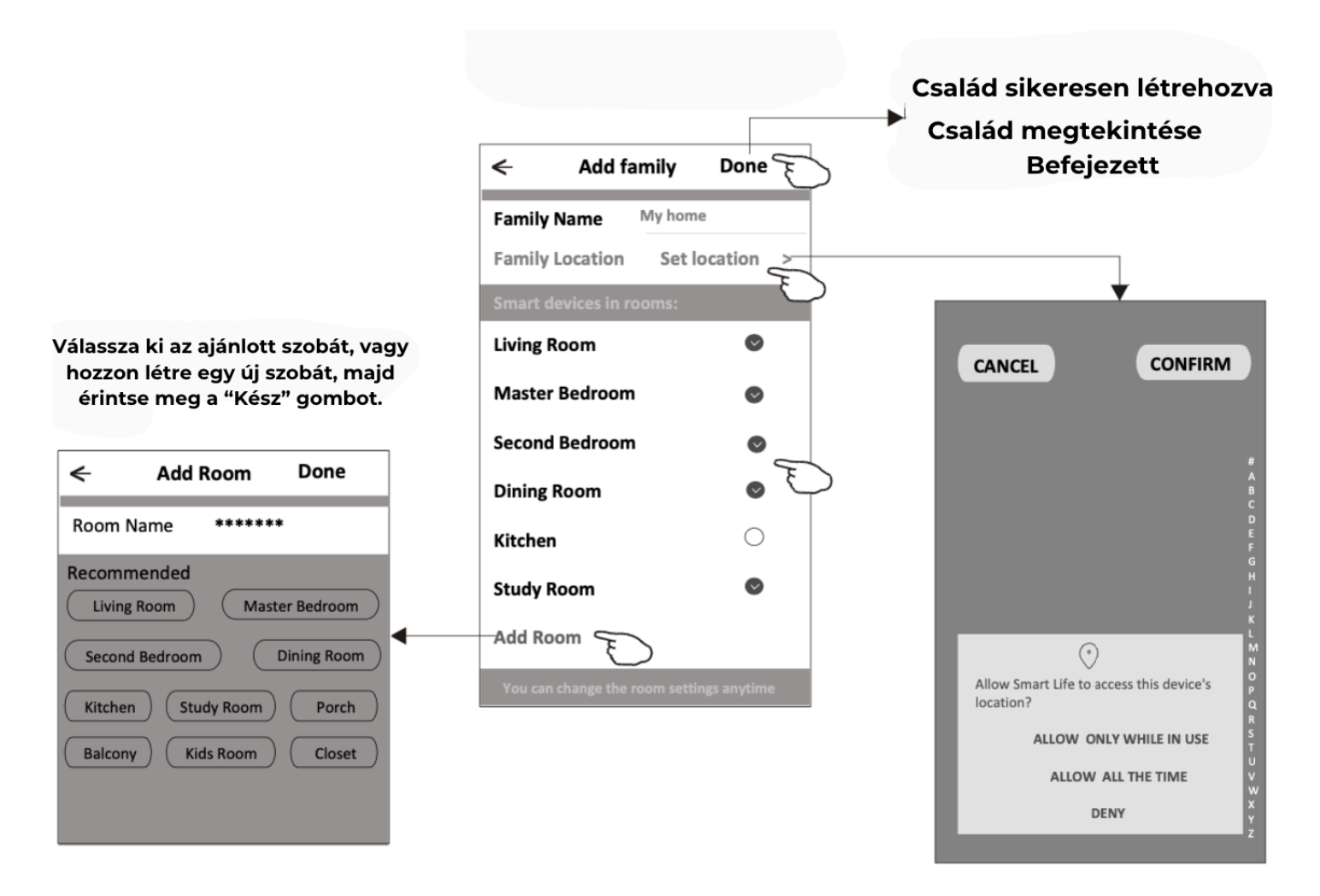

#### Elfelejtett jelszó

Ha elfelejtette a jelszavát, vagy újra szeretné állítani, kövesse az alábbi lépéseket: 1. Érintse meg az "Elfelejtett jelszó" gombot.

2. Adja meg a fiókját (e-mail cím), és érintse meg az "Ellenőrző kód beszerzése" gombot.

3. Adja meg az e-mailben kapott ellenőrző kódot.

4. Állítsa be az új jelszavát, majd érintse meg a "Kész" gombot.

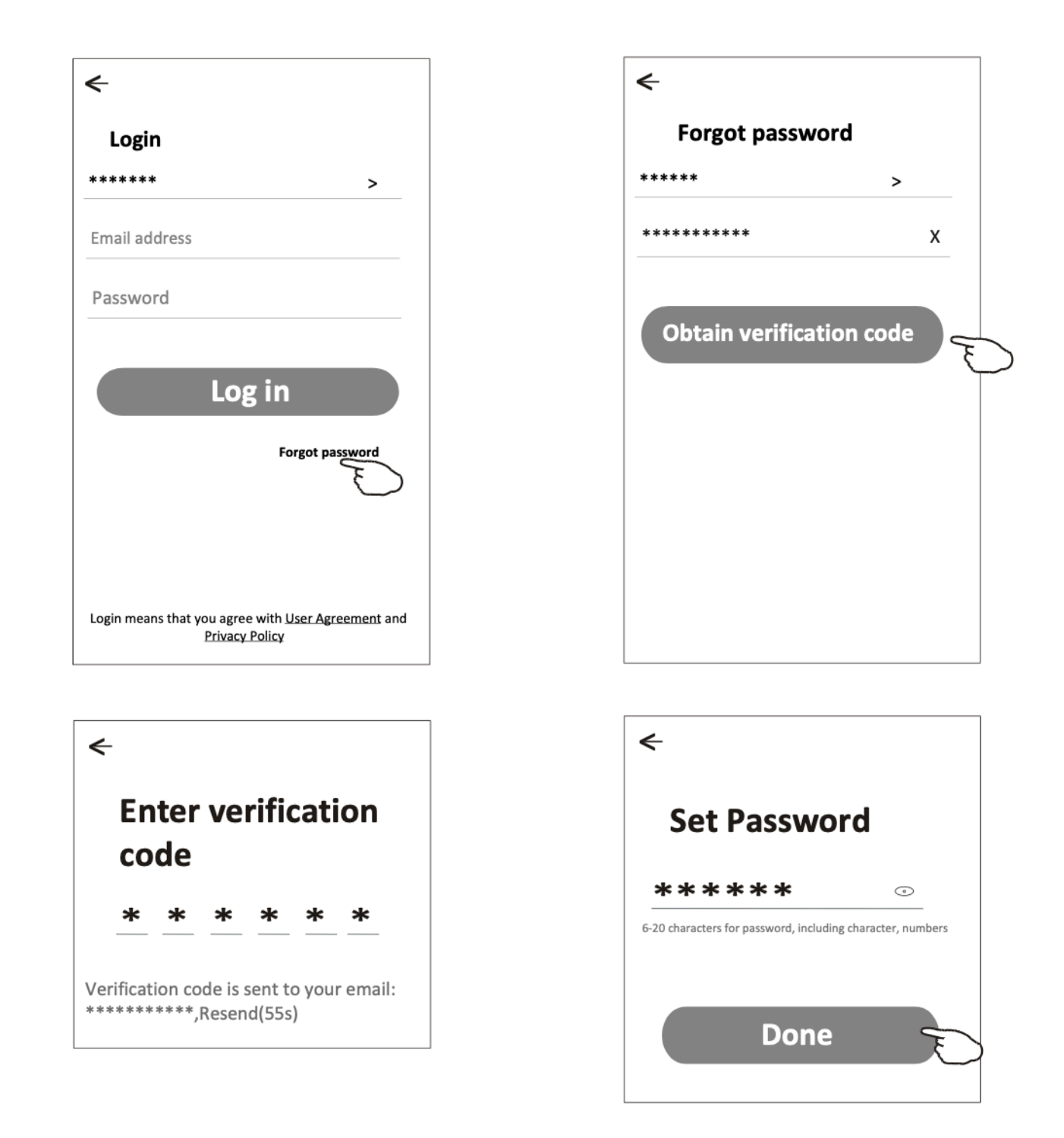

Eszköz hozzáadása

Három módszer létezik az eszköz hozzáadására.

1-CF mód

1. Kapcsolja be a beltéri egységet, de nem szükséges elindítani a légkondicionálót.

2. Kattintson a "+" jelre a "Kezdőlap" képernyő jobb felső sarkában, vagy érintse meg az "Eszköz hozzáadása" opciót azon a szobán, amelyben nincs eszköz.

3. Érintse meg az "Air conditioner (BT+Wi-Fi)" logót.

4. Kövesse az utasításokat a következő képernyőn a Wi-Fi modul visszaállításához, majd jelölje be a "Megerősítem, hogy az eszköz visszaállt" opciót, és érintse meg a "Tovább" gombot. 5. Adja meg a Wi-Fi jelszavát, amely megegyezik az okostelefonjával kapcsolódott hálózattal, majd érintse meg a "Tovább" gombot.

6. Látni fogja a csatlakozási folyamat százalékos arányát, miközben a beltéri kijelzőn sorban villognak a "PP", "SA" és "AP" feliratok.

"PP" jelentése: "Router keresése"

"SA" jelentése: "Csatlakozva a routerhez"

"AP" jelentése: "Csatlakozva a szerverhez"

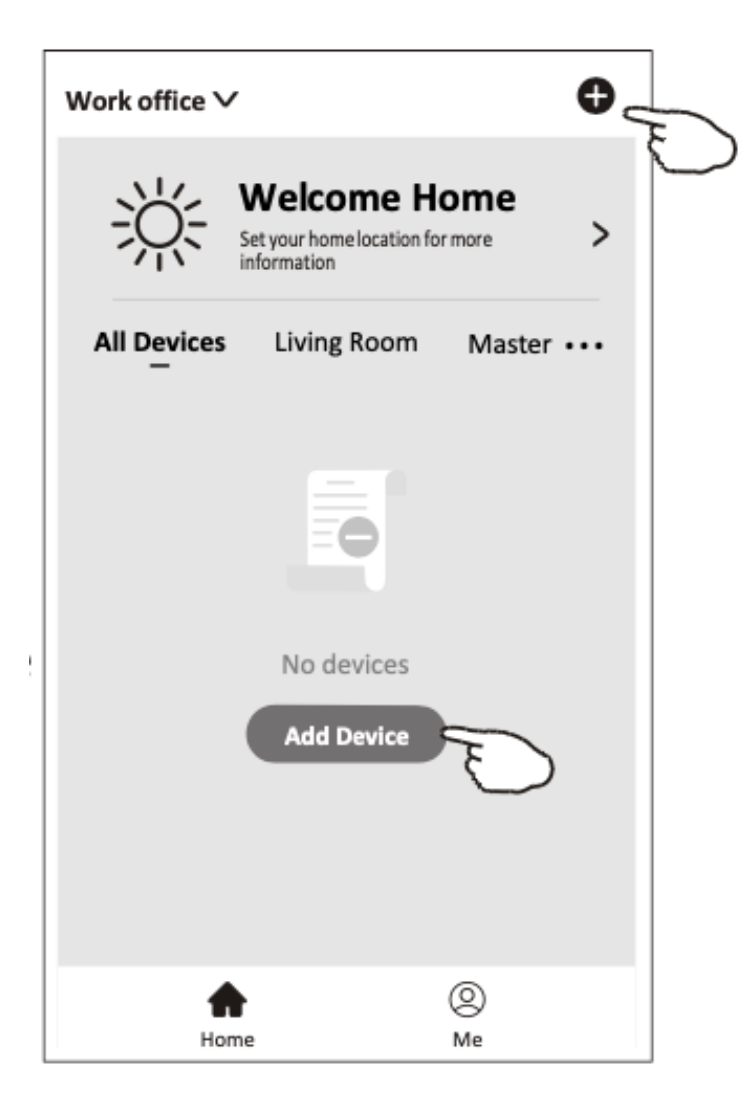

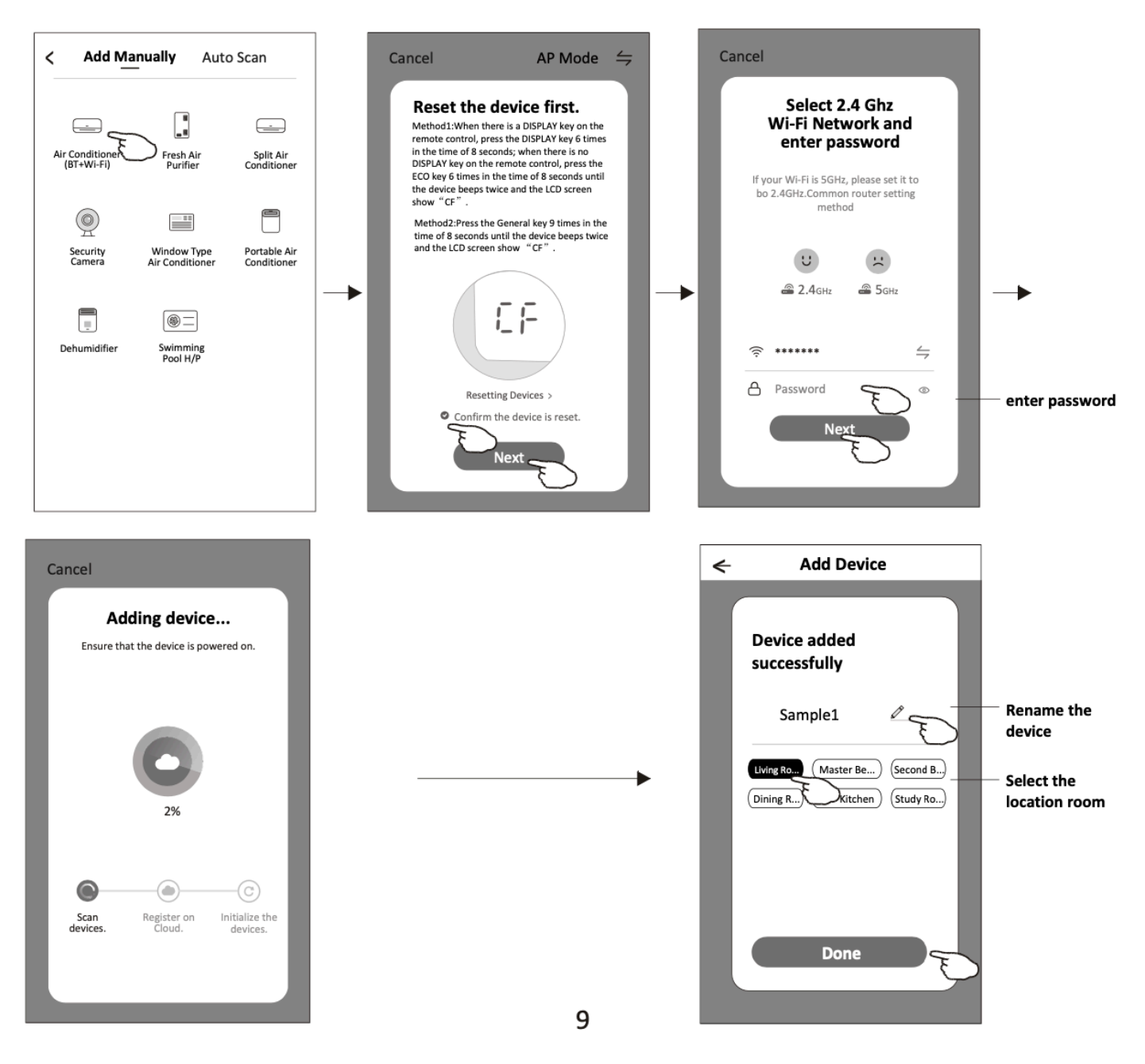

#### 2-AP mód

1. Kapcsolja be a beltéri egységet, de nem szükséges elindítani a légkondicionálót.

2. Kattintson a "+" jelre a "Kezdőlap" képernyő jobb felső sarkában, vagy érintse meg az "Eszköz hozzáadása" opciót azon a szobán, amelyben nincs eszköz.

3. Érintse meg az "Air conditioner (BT+Wi-Fi)" logót.

4. Érintse meg a jobb felső sarkot, és válassza az "AP mód" lehetőséget, majd kövesse a képernyőn megjelenő utasításokat a Wi-Fi modul visszaállításához. Jelölje be a "Megerősítem, hogy az eszköz visszaállt" opciót, és érintse meg a "Tovább" gombot.

5. Adja meg a Wi-Fi jelszavát, amely megegyezik az okostelefonjával kapcsolódott hálózattal, majd érintse meg a "Tovább" gombot.

6. Olvassa el az utasításokat figyelmesen, majd érintse meg a "Csatlakozás most" gombot.

7. A hálózati beállítások képernyőn válassza a "SmartLife-\*\*\*\*" opciót, majd érintse meg a "<" gombot.

8. Látni fogja a csatlakozási folyamat százalékos arányát, miközben a beltéri kijelzőn sorban villognak a "PP", "SA" és "AP" feliratok.

- "PP" jelentése: "Router keresése"
- "SA" jelentése: "Csatlakozva a routerhez"
- "AP" jelentése: "Csatlakozva a szerverhez"

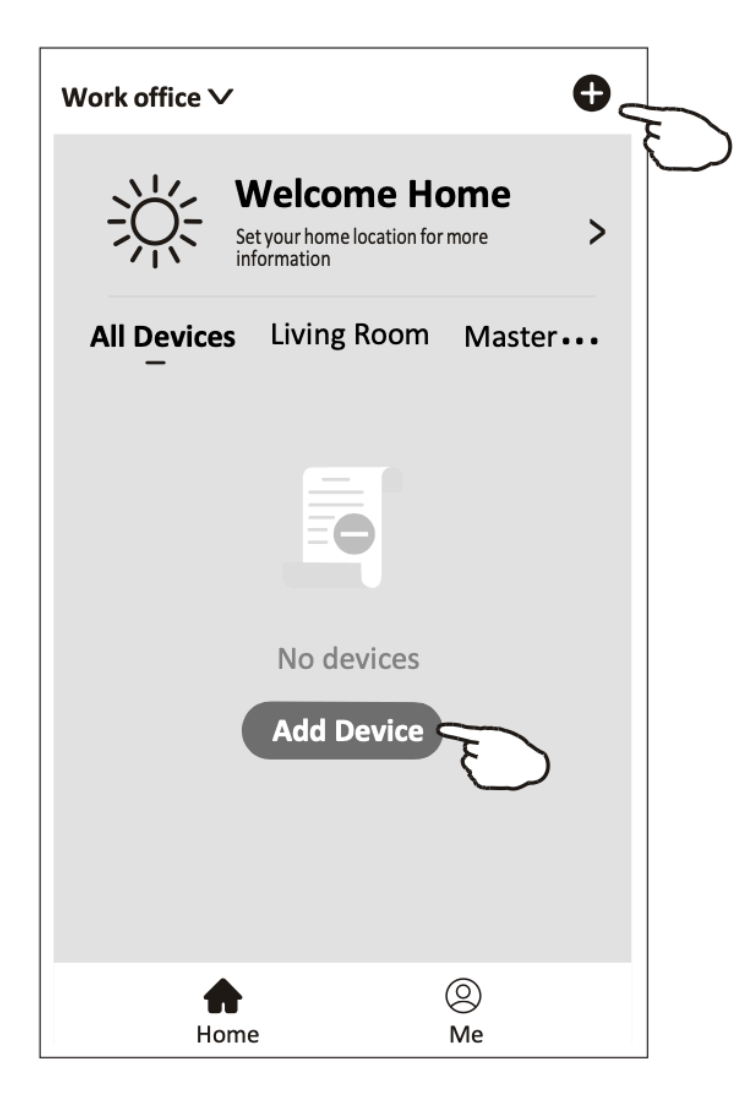

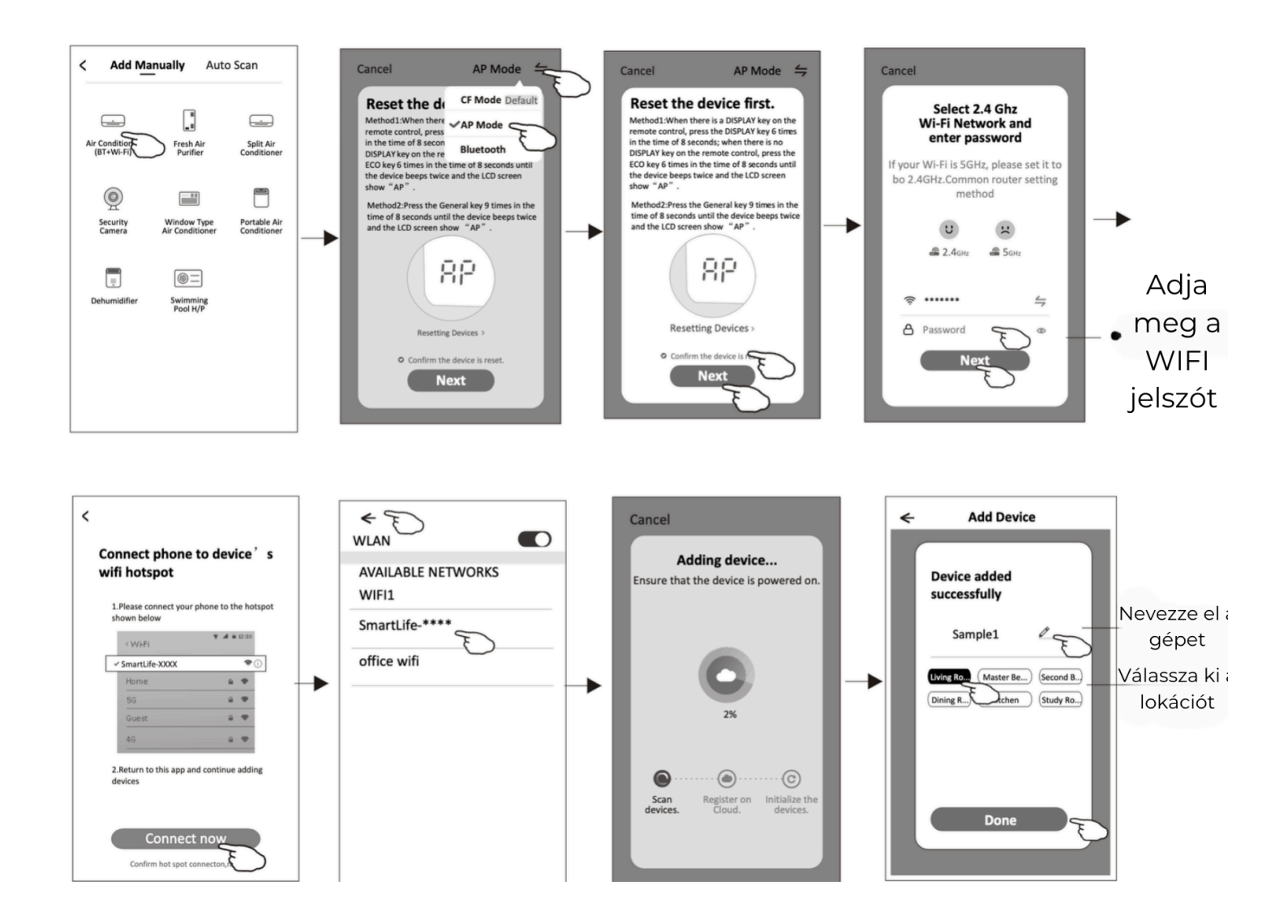

#### 3-Bluetooth mód

1. Kapcsolja be a beltéri egységet, de nem szükséges elindítani a légkondicionálót.

2. Kattintson a "+" jelre a "Kezdőlap" képernyő jobb felső sarkában, vagy érintse meg az "Eszköz hozzáadása" opciót azon a szobán, amelyben nincs eszköz.

3. Érintse meg az "Air conditioner (BT+Wi-Fi)" logót.

4. Győződjön meg arról, hogy az okostelefon Bluetooth funkciója elérhető.

5. Érintse meg a jobb felső sarkot, és válassza a "Bluetooth" lehetőséget, majd kövesse a képernyőn megjelenő utasításokat a Wi-Fi modul visszaállításához. Jelölje be a "Megerősítem, hogy a Bluetooth visszaállt" opciót, és érintse meg a "Tovább" gombot.

6. Válassza ki az egyik megtalált eszközt, és érintse meg a "+" jelet.

7. Adja meg a Wi-Fi jelszavát, amely megegyezik az okostelefonjával kapcsolódott hálózattal, majd érintse meg a "Tovább" gombot.

8. Látni fogja a csatlakozási folyamat százalékos arányát, miközben a beltéri kijelzőn sorban villognak a "PP", "SA" és "AP" feliratok.

• "PP" jelentése: "Router keresése"

- "SA" jelentése: "Csatlakozva a routerhez"
- "AP" jelentése: "Csatlakozva a szerverhez"

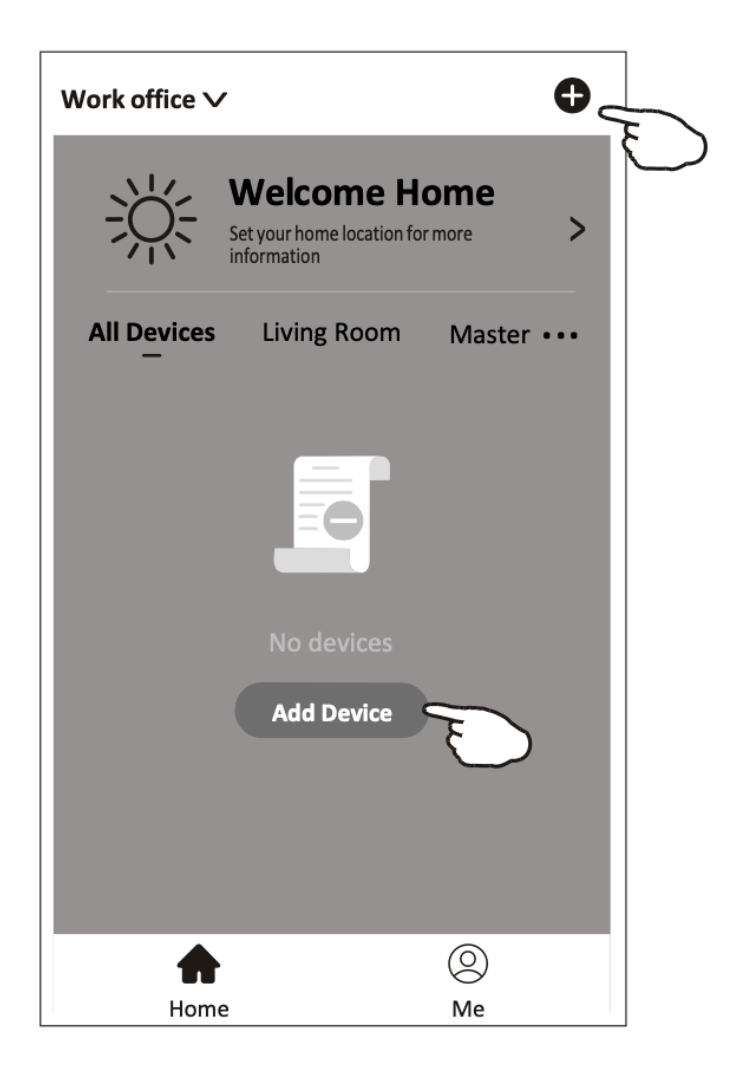

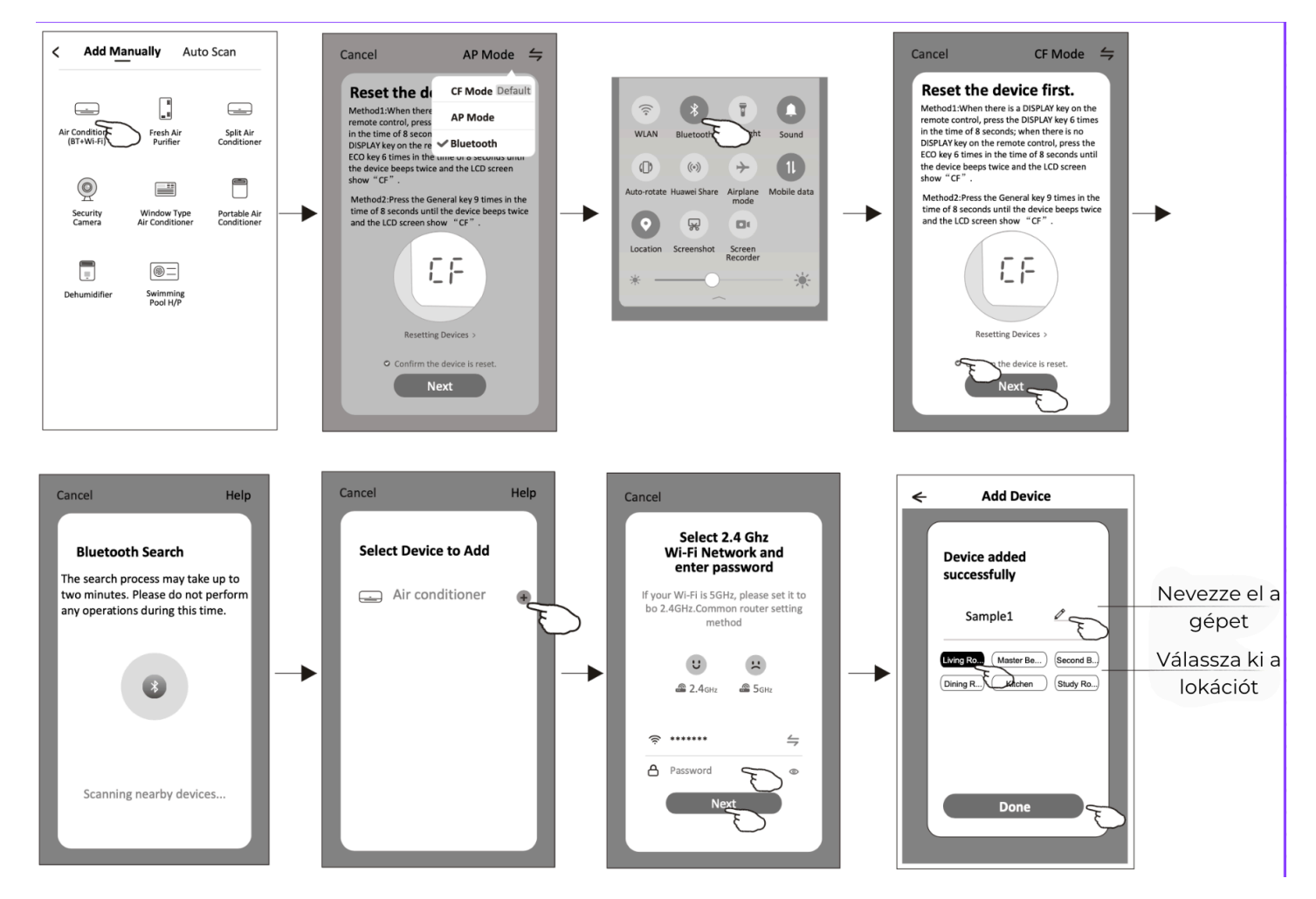

## Légkondicionáló vezérlése

Az eszköz vezérlő képernyő automatikusan megjelenik az eszköz hozzáadása után.

Az eszköz vezérlő képernyő manuálisan is megjeleníthető az eszköz nevére koppintva a kezdőképernyőn.

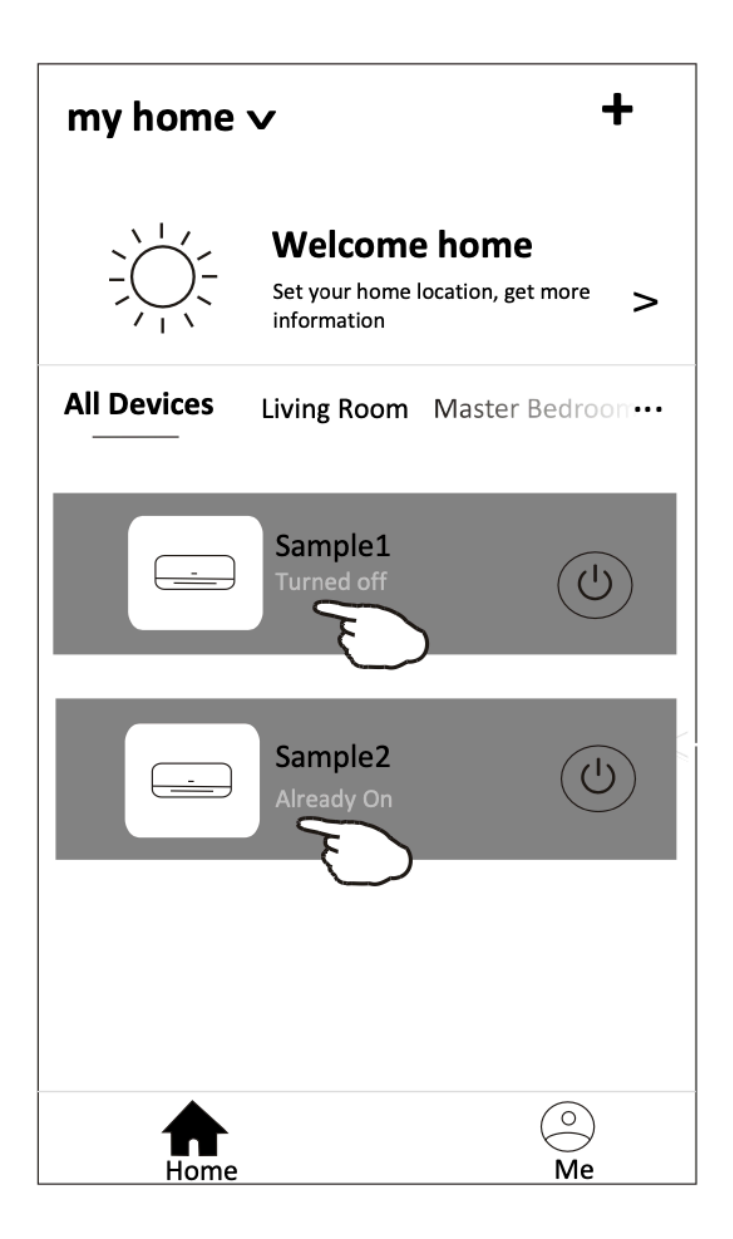

Megjegyzés: Két különböző vezérlési mód létezik az eltérő szoftver vagy Wi-Fi modul firmware alapján. Kérjük, figyelmesen olvassa el a kézikönyvet a valós vezérlési felület alapján.

#### Vezérlési mód 1

Vezérlési mód 2

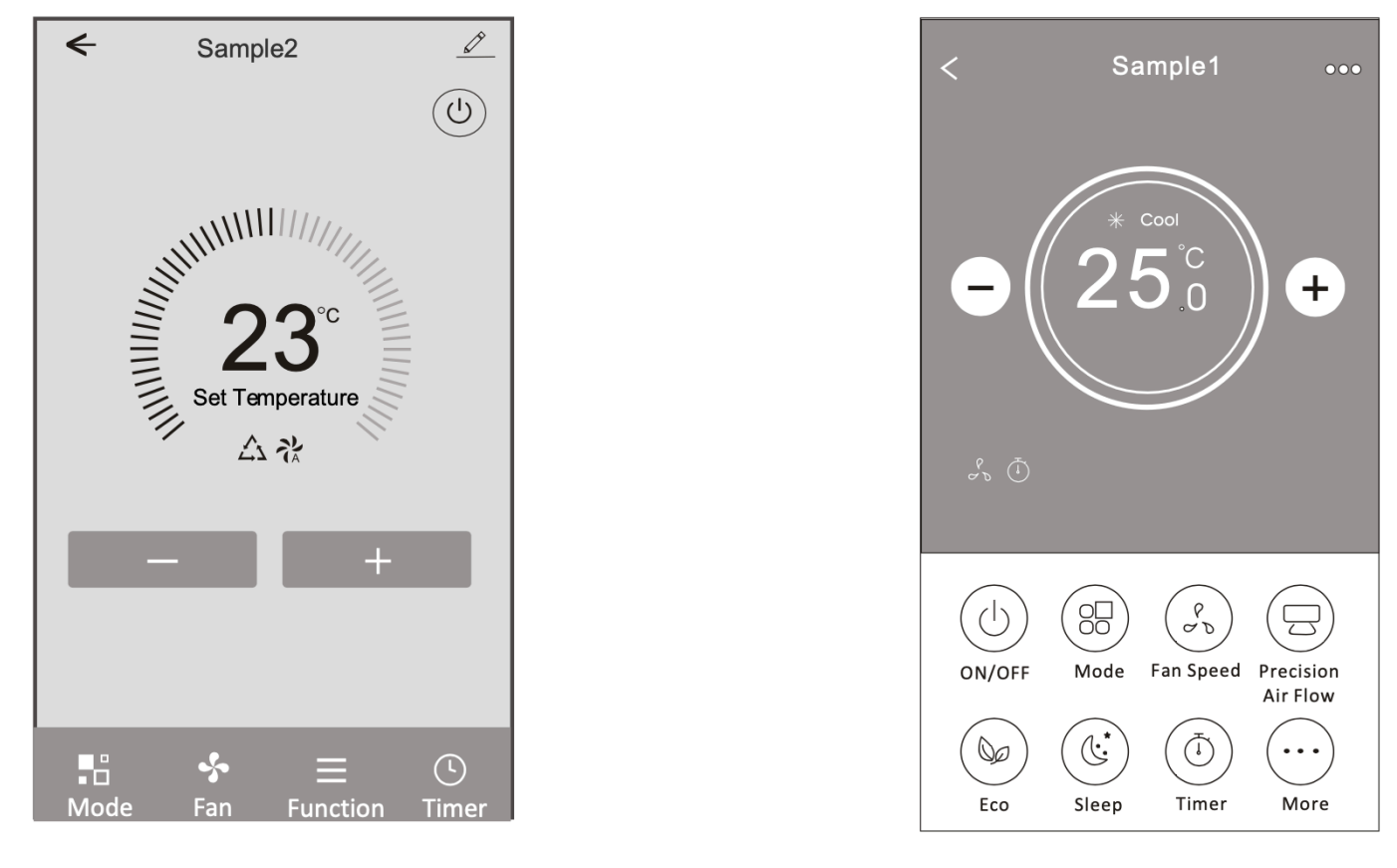

### Vezérlési mód 1 - Fő vezérlőfelület

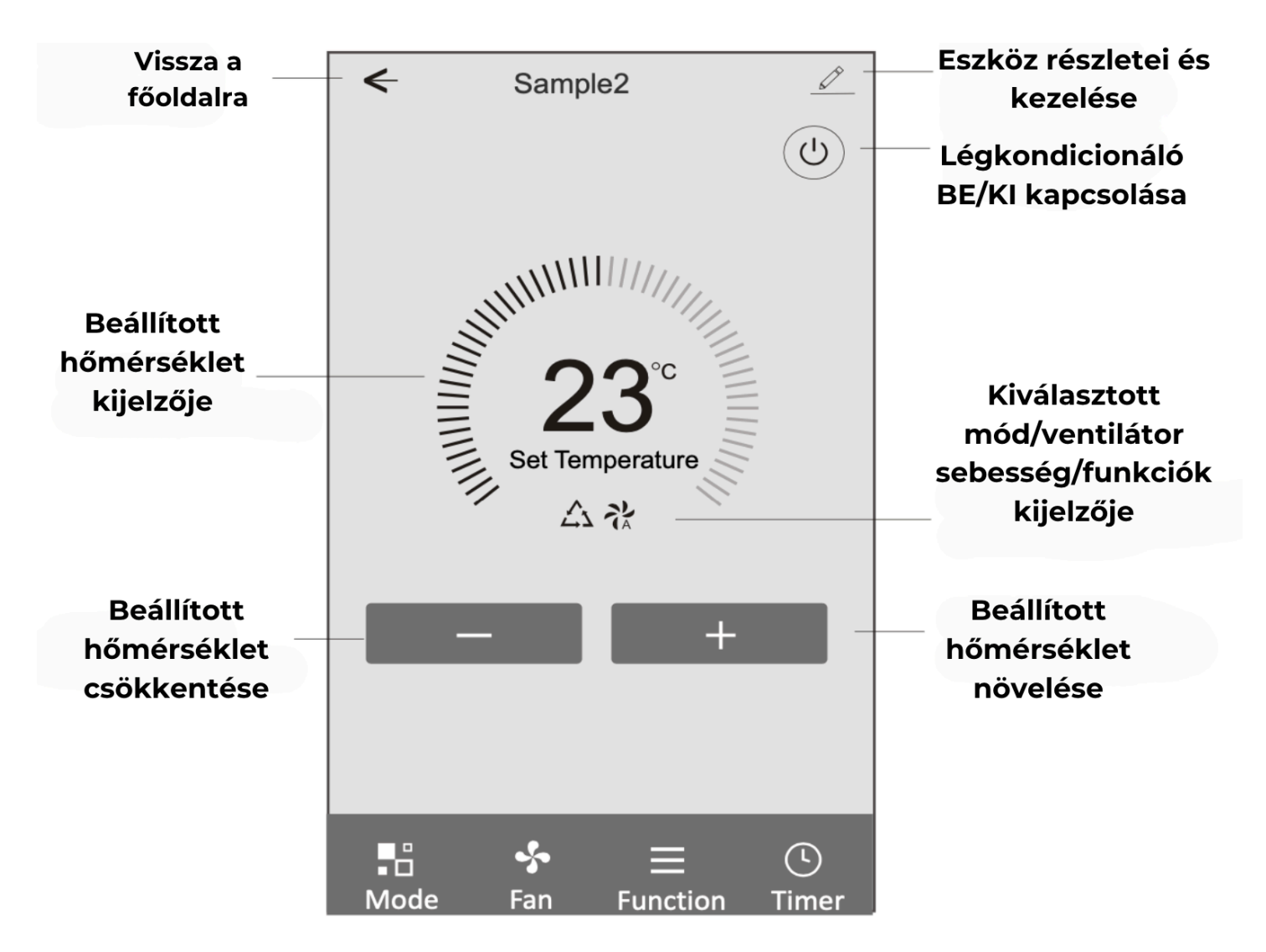

#### Vezérlési mód 1 - Mód beállítása

1. Érintse meg a "Mód" gombot a Mód képernyő megjelenítéséhez.

2. Válasszon egyet a következő módok közül: Érzékelés/Hűtés/Fűtés/Szárítás/Ventilátor.

3. Érintsen meg bárhol a beállított hőmérséklet körül a mód beállításának megszakításához.

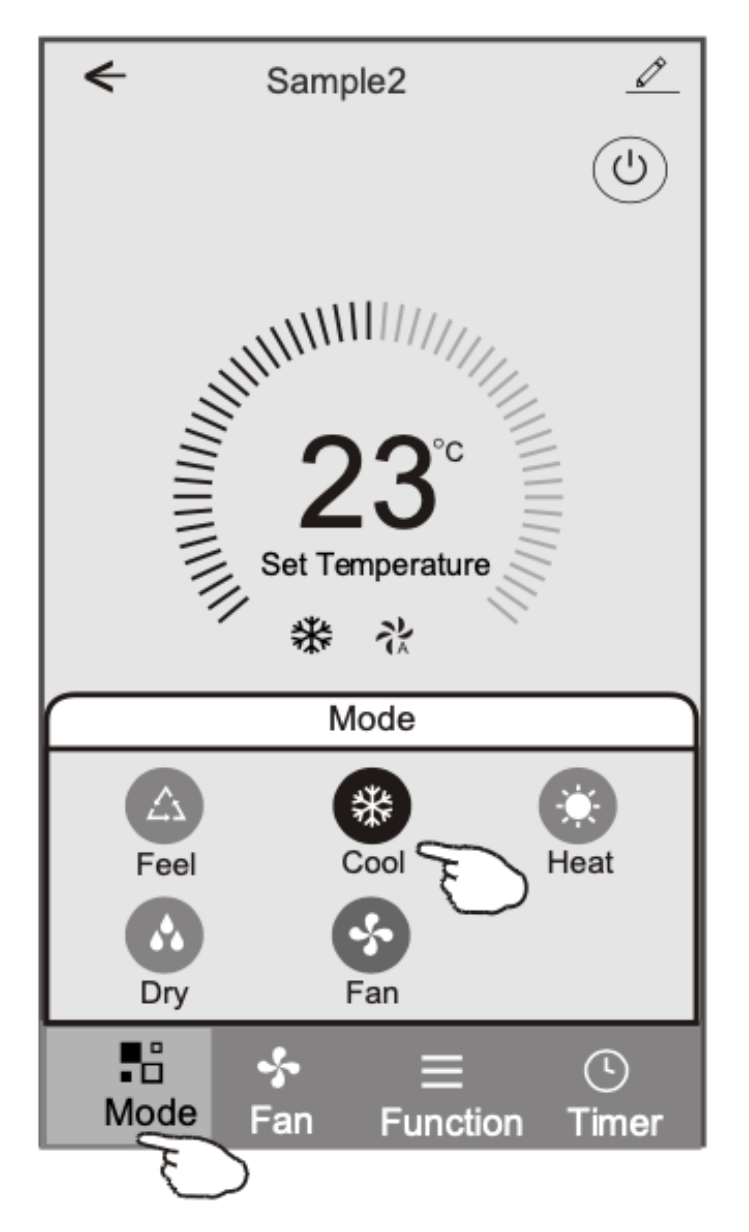

#### Vezérlési mód 1 - Ventilátor sebességének kiválasztása

- 1. Érintse meg a "Ventilátor" gombot a Ventilátor képernyő megjelenítéséhez.
- 2. Válassza ki az egyik ventilátor sebességet: Magas/Közepes/Alacsony/Automatikus.
- 3. Érintsen meg bárhol a beállított hőmérséklet körül a kiválasztás megszakításához.

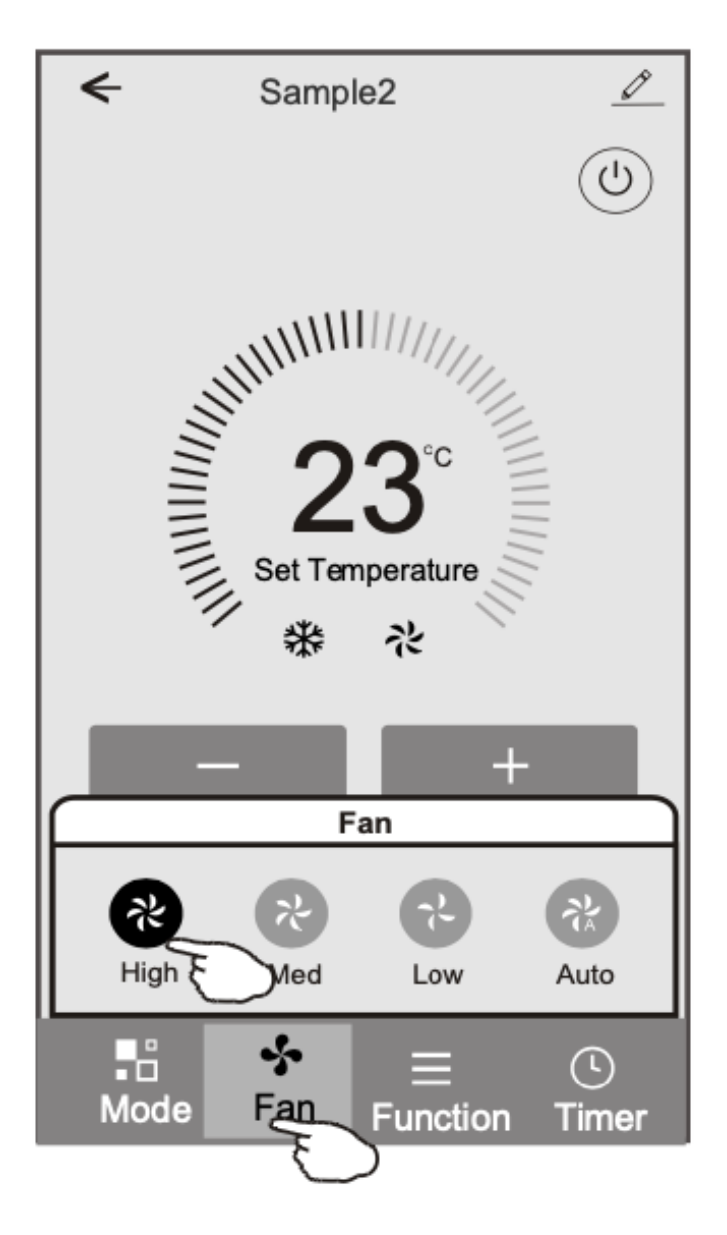

#### Vezérlési mód 1 - Funkció beállítása

1. Érintse meg a "Funkció" gombot a Funkció képernyő megjelenítéséhez.

2. Válassza ki az egyik funkciót: Alvás/Turbo/ECO.

3. Válassza ki a FEL-LE/BAL-JOBB automatikus lengést a FEL-LE/BAL-JOBB iránnyal.

4. Érintsen meg bárhol a beállított hőmérséklet körül a funkció beállításának megszakításához.

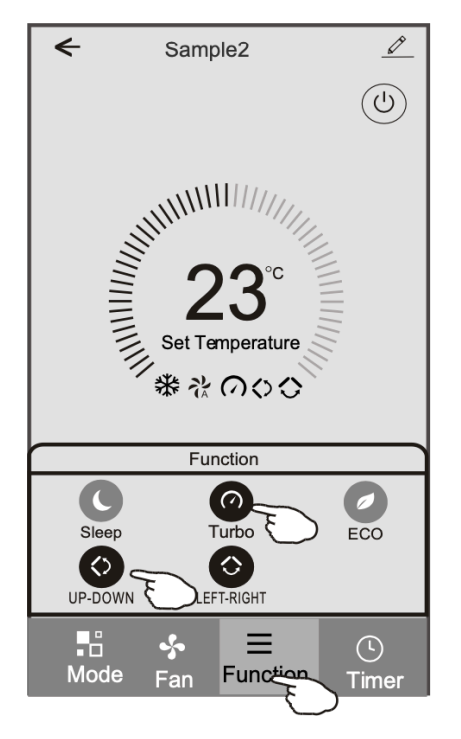

#### Vezérlési mód 1 - Időzítő hozzáadása

1. Érintse meg az "Időzítő" gombot az Időzítő hozzáadása képernyő megjelenítéséhez.

2. Érintse meg az "Időzítő hozzáadása" gombot.

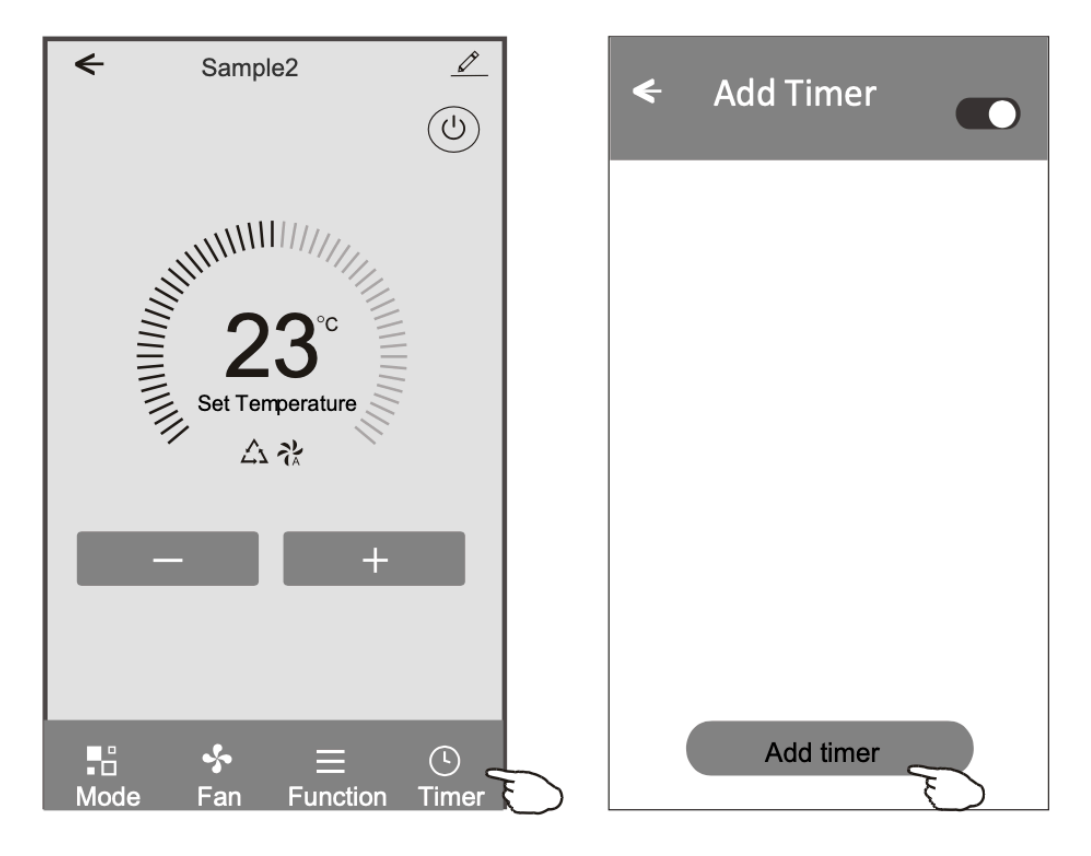

#### Vezérlési mód 1 - Időzítő hozzáadása (folytatás)

3. Válassza ki az időt, az ismétlődési napokat és az Időzítő be-/kikapcsolását.

4. Válassza ki a Módot/Ventilátor sebességet/Funkciót és állítsa be az időzítő bekapcsolásához szükséges hőmérsékletet.

5. Érintse meg a "Mentés" gombot az időzítő hozzáadásához.

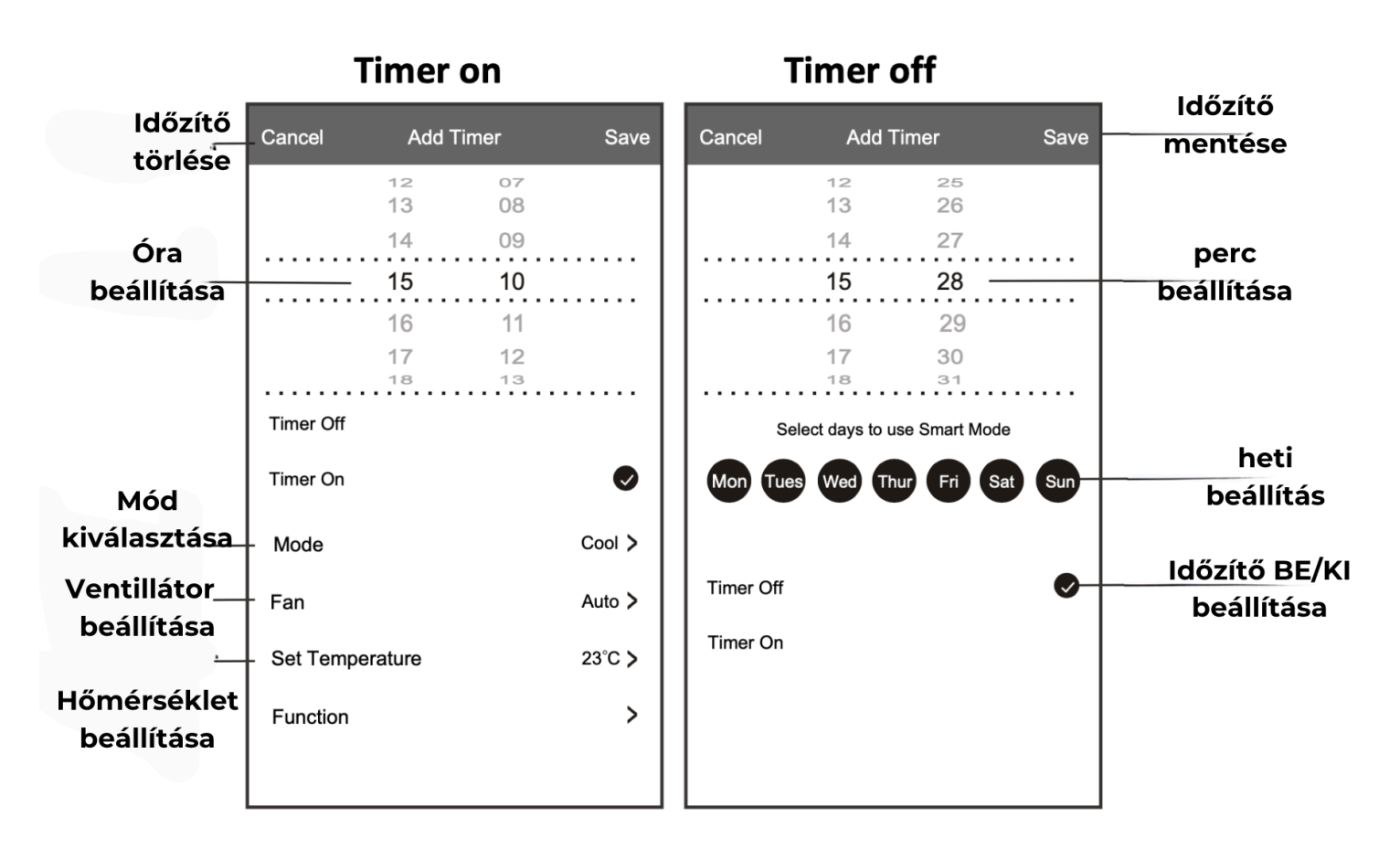

#### Vezérlési mód 1 - Időzítő kezelése

1. Érintse meg az időzítő sávját az időzítő szerkesztéséhez, hasonlóan az időzítő hozzáadási folyamathoz.

2. Kattintson a kapcsolóra az időzítő engedélyezéséhez vagy letiltásához.

3. Tartsa lenyomva az időzítő sávját körülbelül 3 másodpercig, ekkor megjelenik az időzítő eltávolítása képernyő, érintse meg a "Megerősítés" (CONFIRM) gombot és távolítsa el az időzítőt.

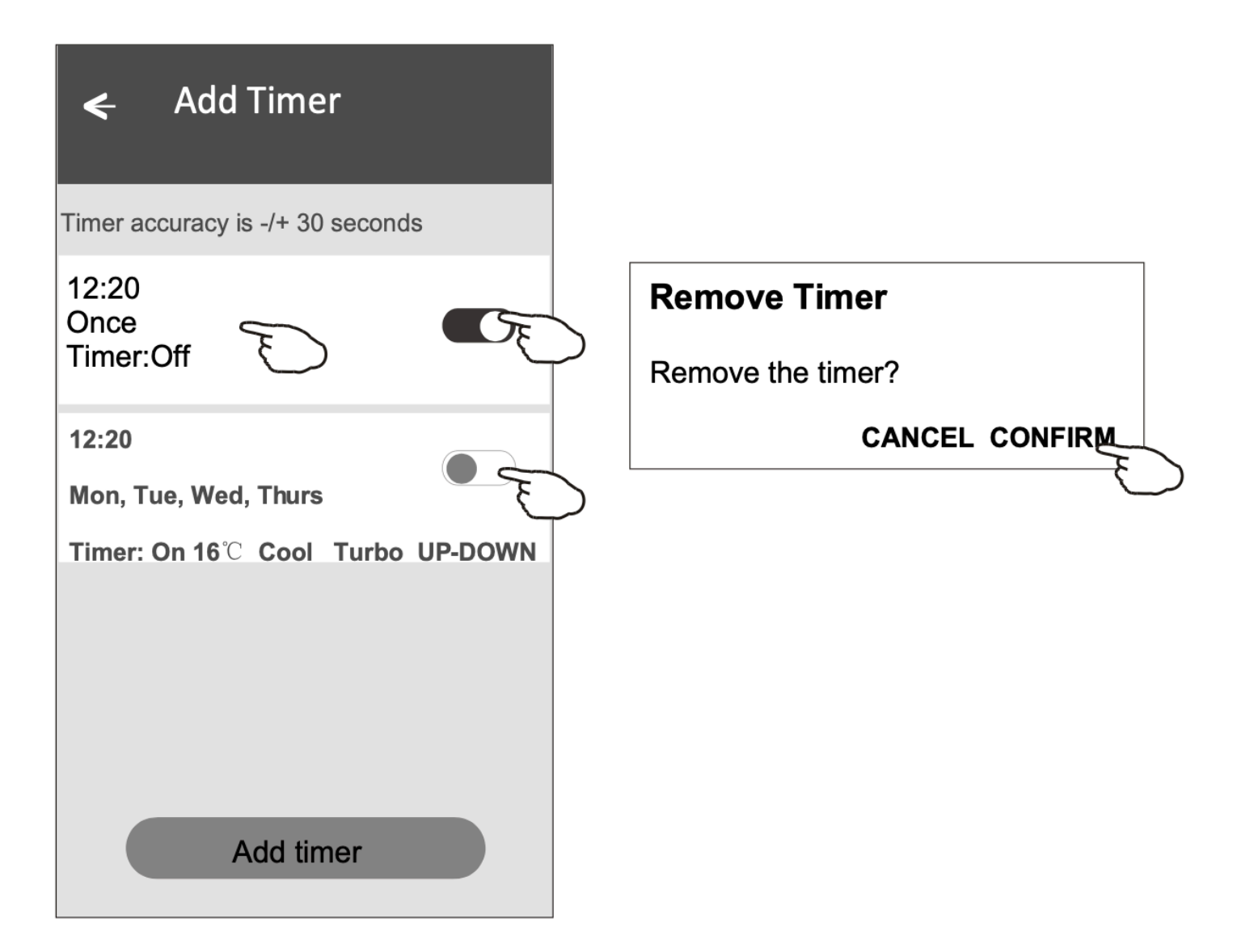

#### Vezérlési mód 2

Fő vezérlőfelület

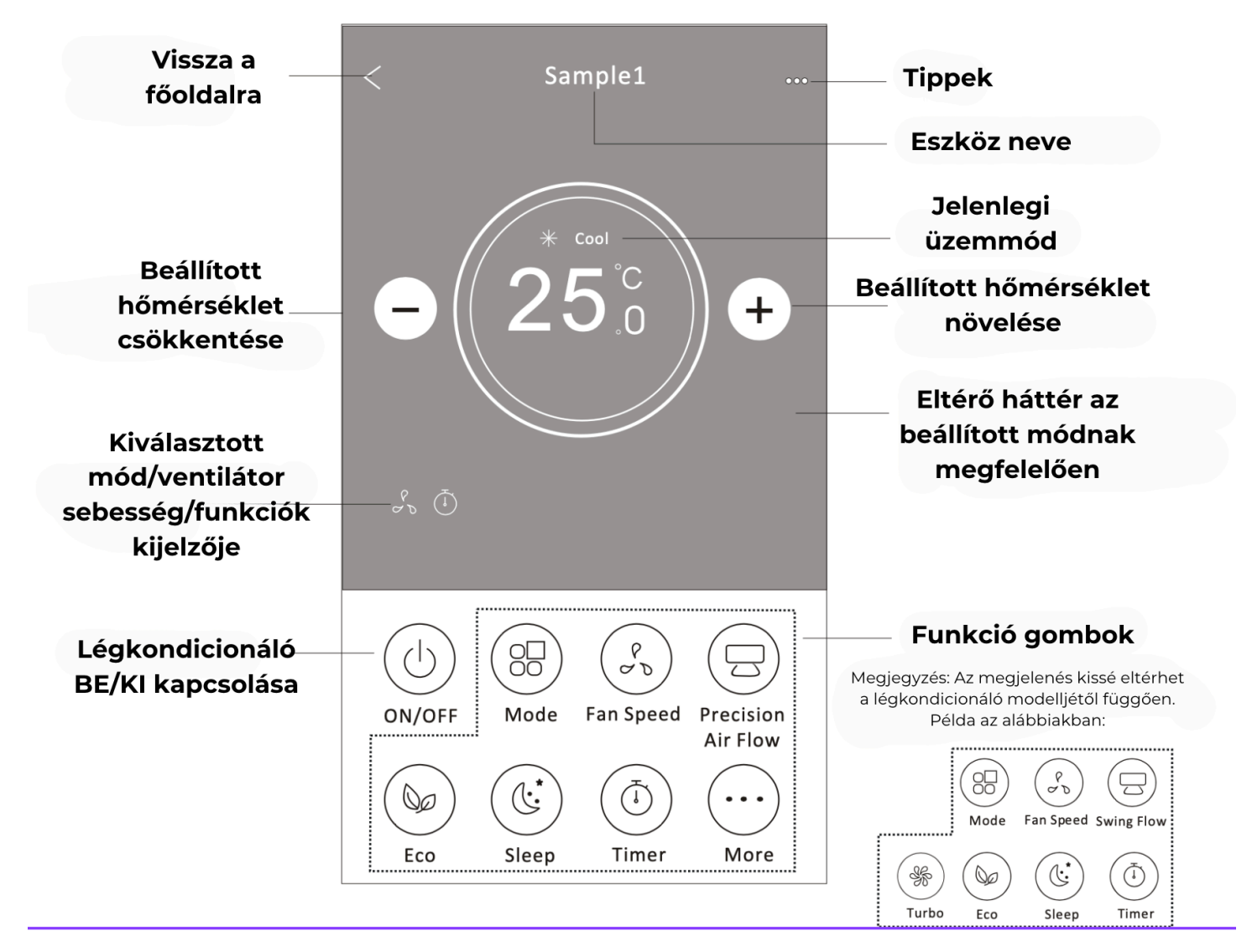

#### Vezérlési mód 2 - Mód beállítása

1. Érintse meg a "Mód" gombot.

2. A Mód képernyőn 5 mód található, érintse meg az egyik gombot a légkondicionáló működési módjának beállításához.

3. Érintse meg az "X" gombot a fő vezérlőképernyőhöz való visszatéréshez.

4. A mód és a háttér megváltozik a képernyőn.

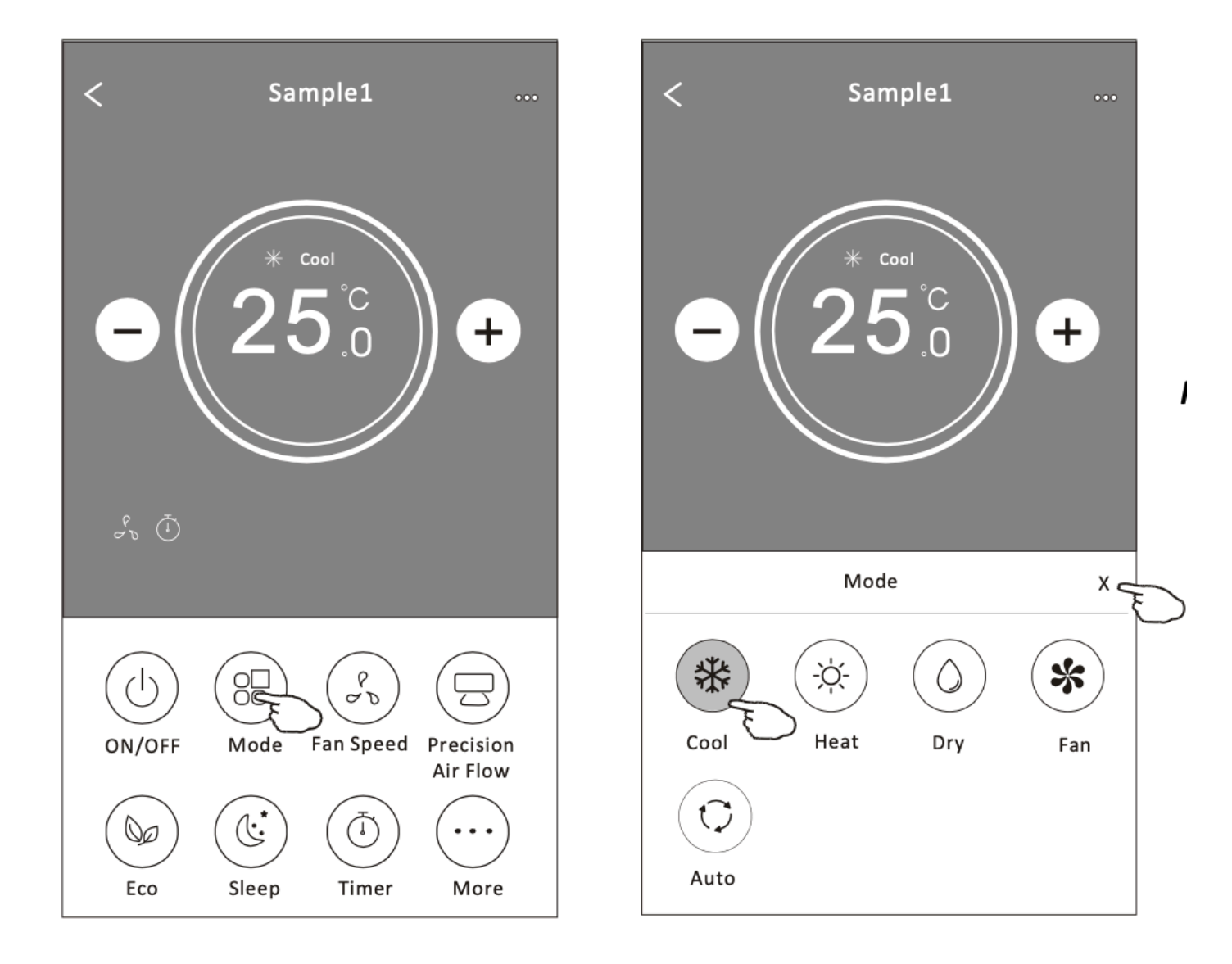

Megjegyzés: Kérjük, olvassa el az egyes módok részleteit a felhasználói kézikönyvben a kényelmesebb vezérlés érdekében.

#### Vezérlési mód 2 - Ventilátor sebességének kiválasztása

- 1. Érintse meg a "Ventilátor sebesség" gombot.
- 2. Válassza ki a kívánt ventilátor sebességet, és érintse meg.
- 3. Érintse meg az "X" gombot a fő vezérlőképernyőhöz való visszatéréshez.
- 4. A kiválasztott ventilátor sebesség kijelző megjelenik a képernyőn.

Módok és Ventilátor Sebességek

- · COOL Hűtés: Minden sebesség
- · FAN Ventilátor: Minden sebesség
- · DRY- Szárítás / Párátlanítás
- · HEAT Fűtés: Minden sebesség
- · AUTO Automatikus: Minden sebesség

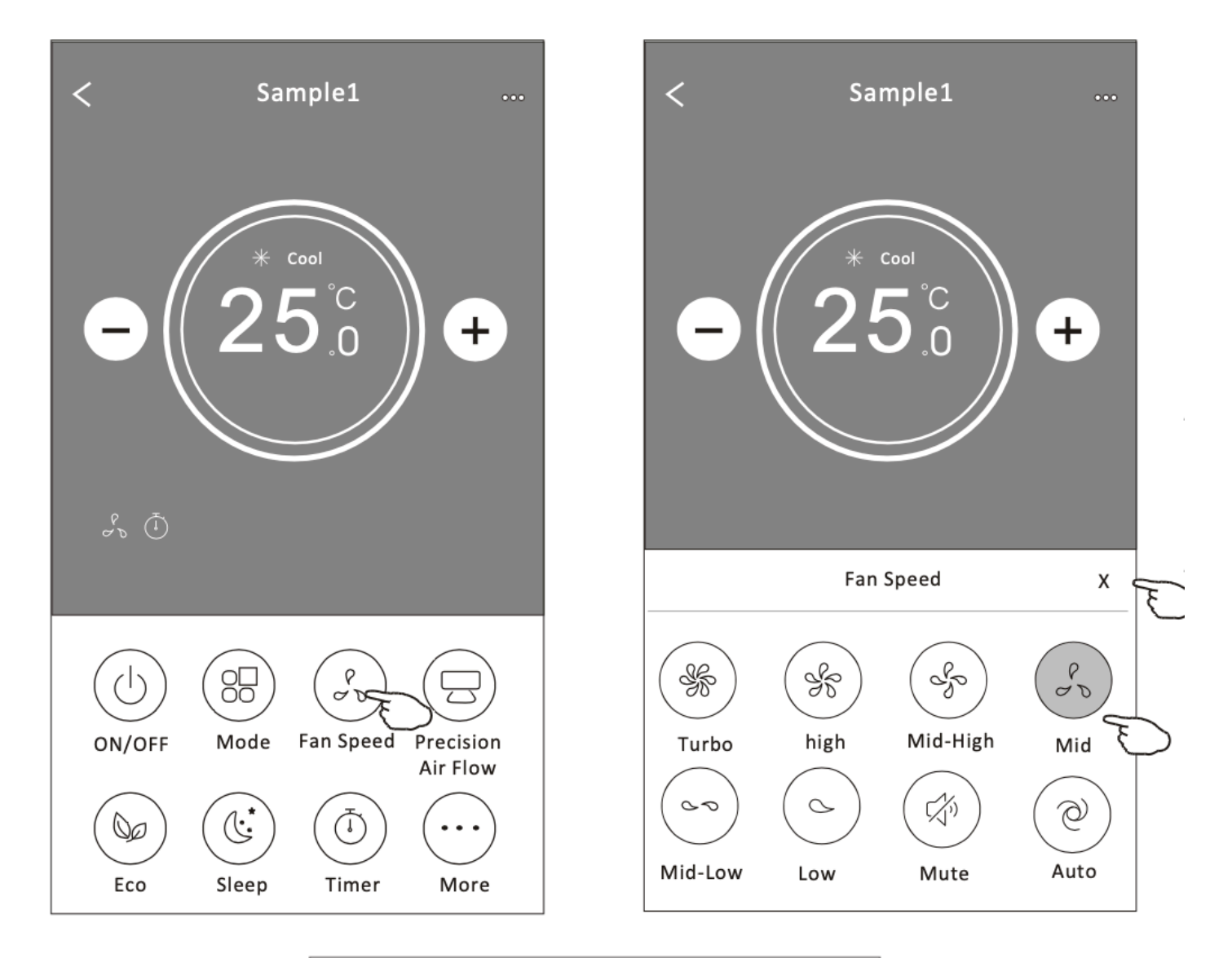

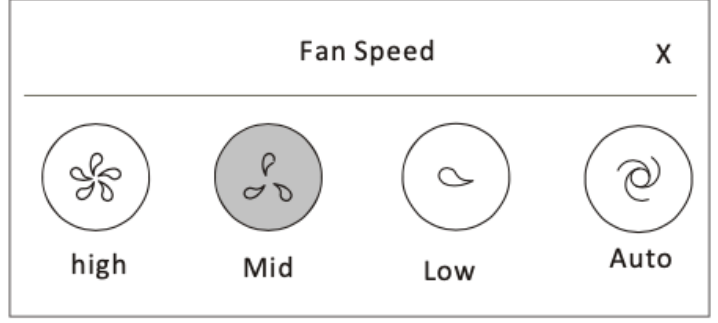

Megjegyzés:A ventilátor sebessége nem állítható a Szárítás módban. Megjegyzés: A ventilátor sebesség képernyő kissé eltérhet a légkondicionáló modelljétől függően. Példa az alábbiakban:

#### Vezérlési mód 2 - Légáramlás vezérlése

- 1. Érintse meg a "Precíziós légáramlás" vagy "Lengő légáramlás" gombot.
- 2. Válassza ki a kívánt légáramlást, és érintse meg.
- 3. Érintse meg az "X" gombot a fő vezérlőképernyőhöz való visszatéréshez.
- 4. A kiválasztott légáramlás kijelző megjelenik a képernyőn.

Megjegyzés: Néhány modellnél, amelyeknél nincs automatikus bal-jobb szél, ha aktiválja, sípolást fog hallani, de nem történik semmilyen művelet.

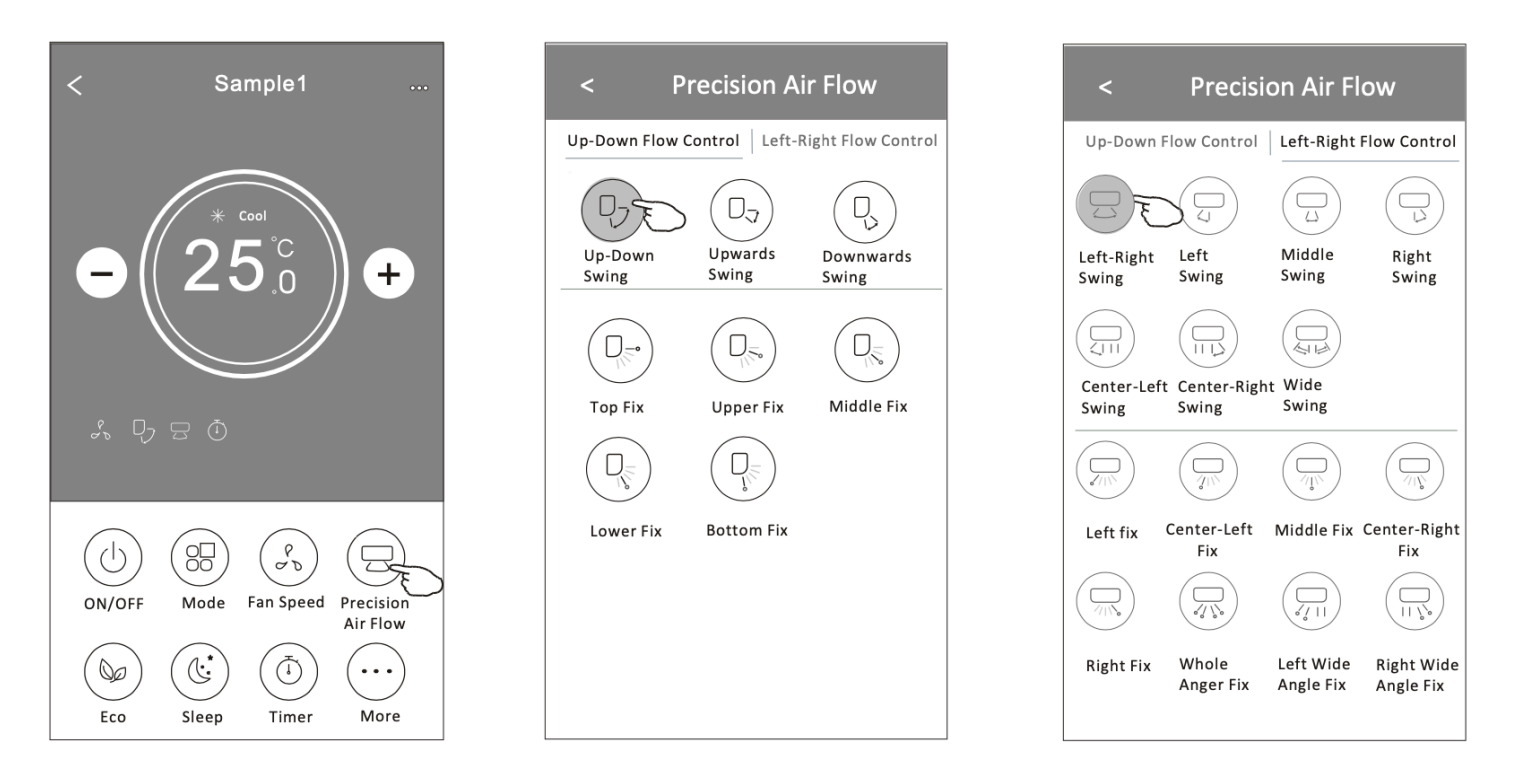

Megjegyzés: A fő vezérlőképernyő és a légáramlás képernyő kissé eltérhet a légkondicionáló modelljétől függően. Példa az alábbiakban:

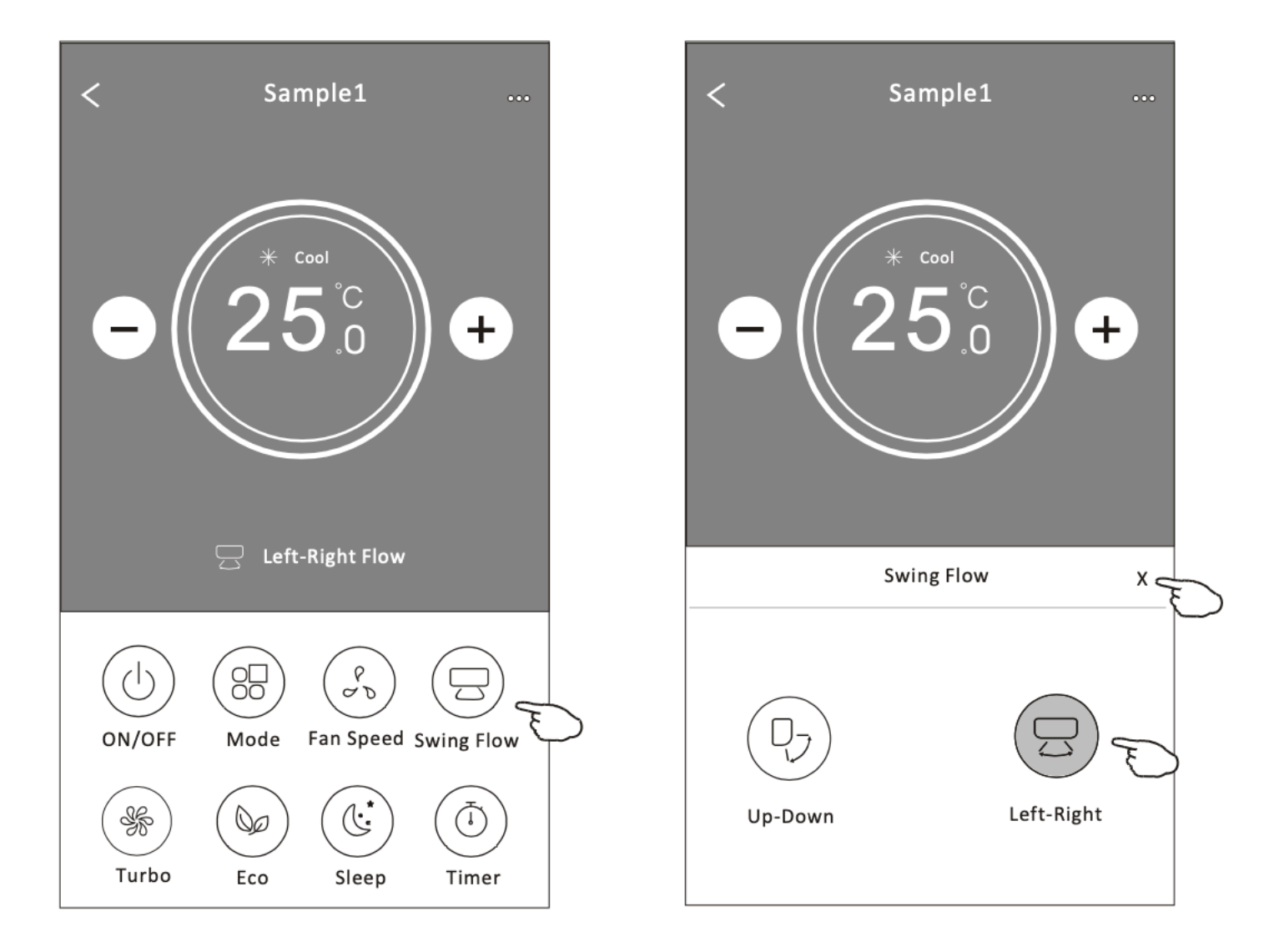

#### Vezérlési mód 2 - ECO funkció

1. Az ECO funkció aktiválásához egyszerűen érintse meg a gombot. A gomb világítani fog, és a kijelzőn megjelenik a jelző.

- 2. A funkció letiltásához érintse meg újra.
- 3. Néhány légkondicionáló modellnél hőmérséklet szabályozás:
- Hűtés módban az új beállított hőmérséklet 26°C lesz.
- Fűtés módban az új beállított hőmérséklet 25°C lesz.

Megjegyzés: Az ECO funkció nem elérhető a Ventilátor, Szárítás és Automatikus módban.

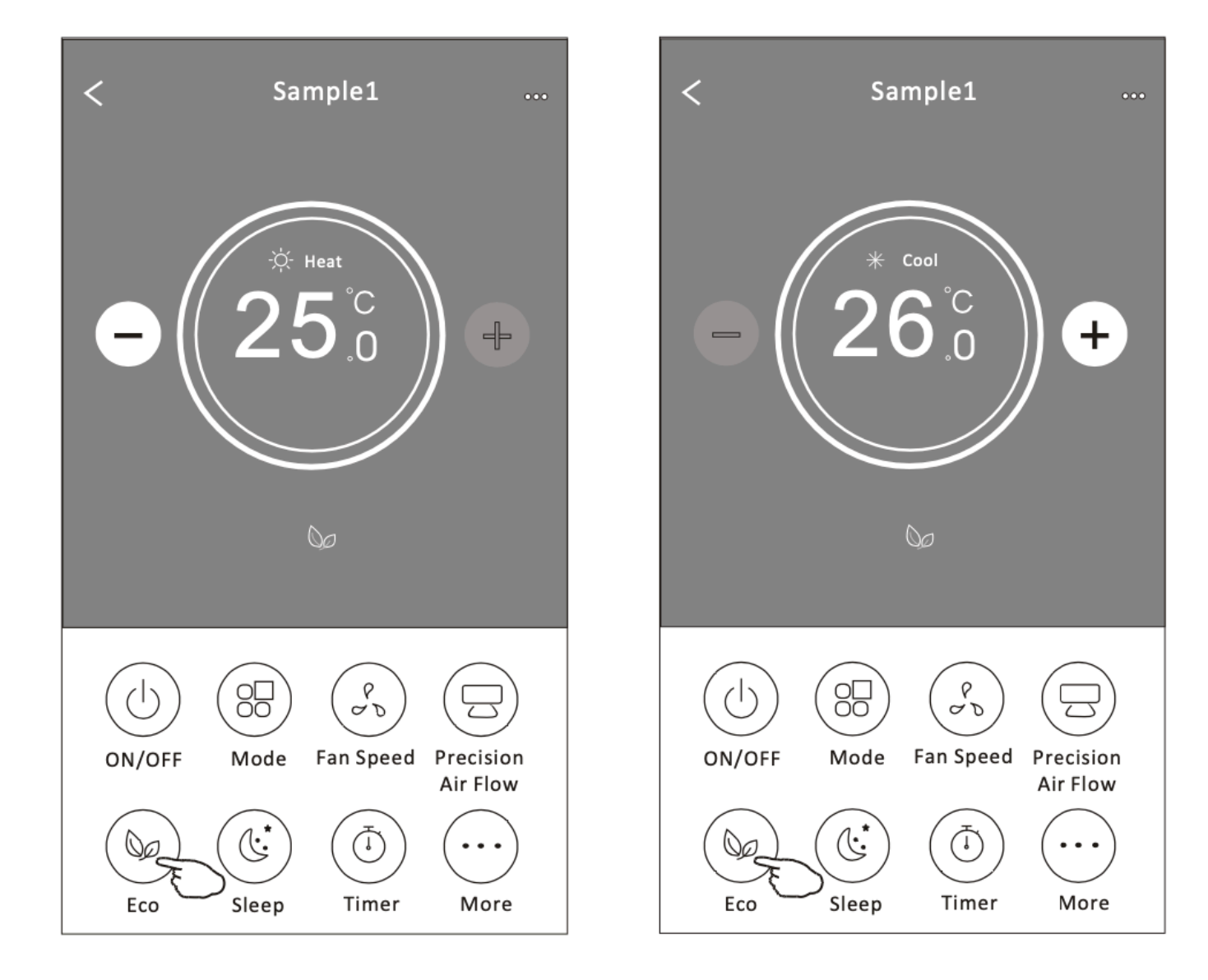

Megjegyzés: A fő vezérlőképernyő és az ECO vezérlési mód kissé eltérhet a légkondicionáló modelljétől függően. Példa az alábbiakban:

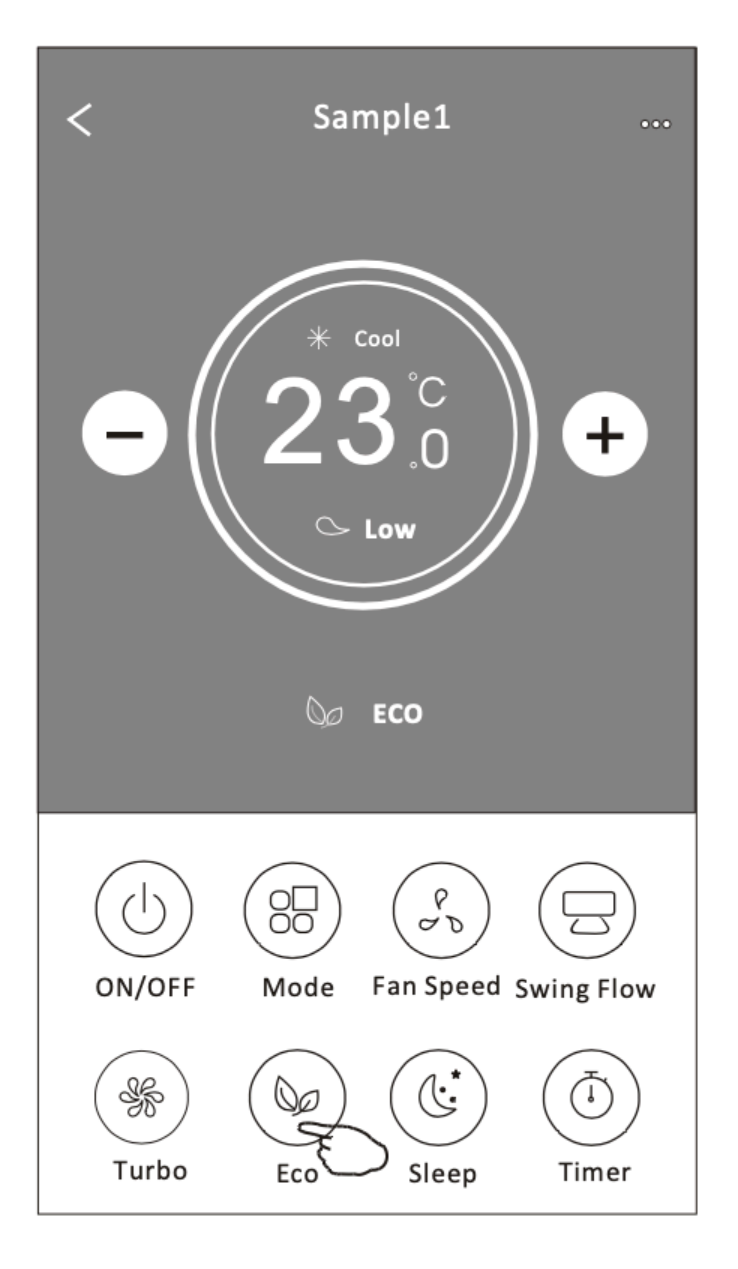

#### Vezérlési mód 2 -Alvás funkció

- 1. Érintse meg az "Alvás" (SLEEP) gombot.
- 2. Válassza ki a kívánt alvás módot, és érintse meg.
- 3. Érintse meg az "X" gombot a fő vezérlőképernyőhöz való visszatéréshez.
- 4. A kiválasztott alvás mód kijelző megjelenik a képernyőn.

Megjegyzés: Az Alvás funkció nem elérhető a Ventilátor, Szárítás és Automatikus módban.

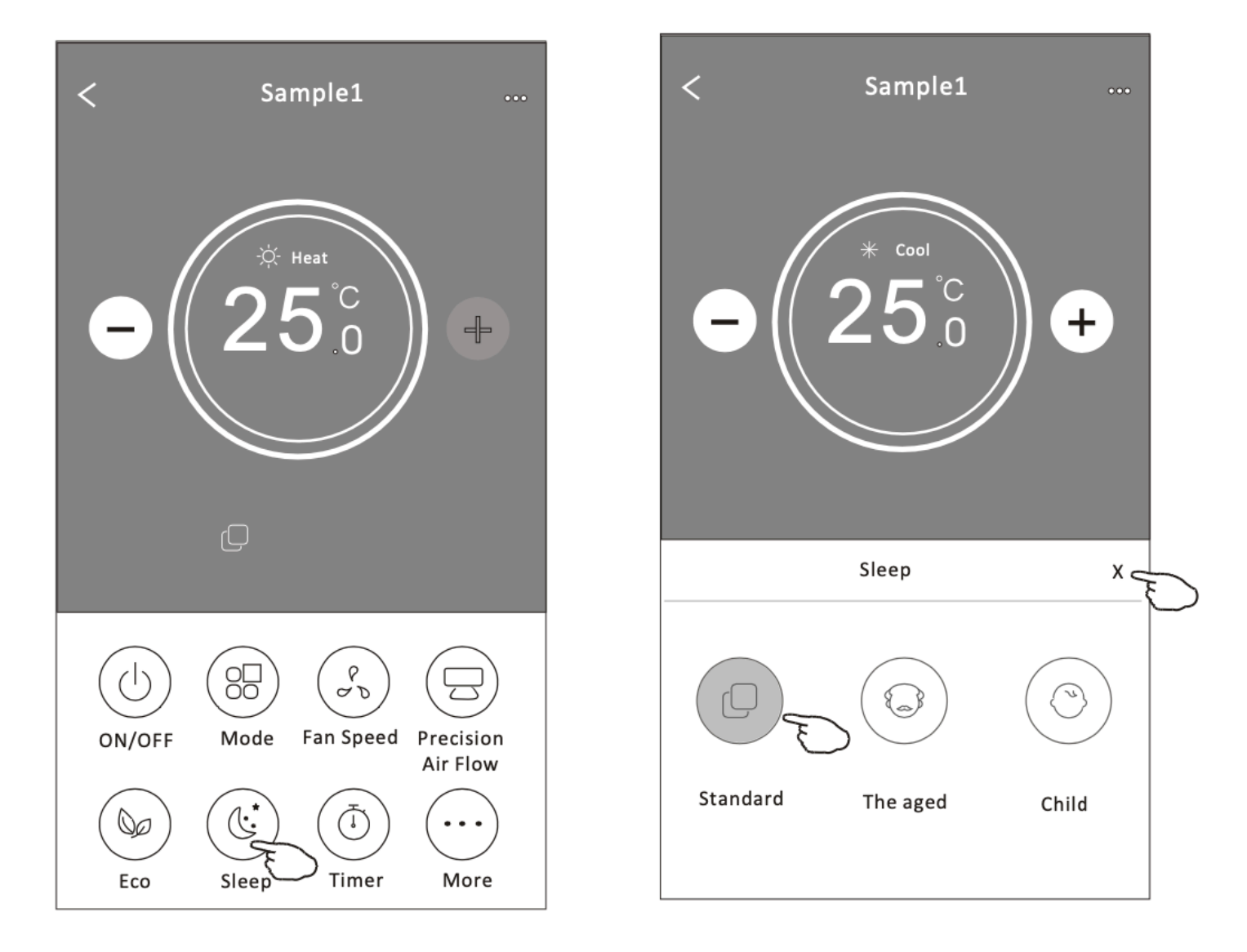

Megjegyzés: A fő vezérlőképernyő kissé eltérhet a légkondicionáló modelljétől függően. Példa az alábbiakban:

Megjegyzés: Az Alvás funkció nem elérhető a Turbo módban sem néhány légkondicionáló modellnél.

| < Sample1                        | < Sample1               |
|----------------------------------|-------------------------|
| - (23°C<br>0<br>~ Low            | - 25°C                  |
| C Sleep                          | Sleep X                 |
| ON/OFF Mode Fan Speed Swing Flow |                         |
| Turbo Eco Sleep Timer            | Standard The aged Child |

#### Vezérlési mód 2 - Időzítő (be) beállítása

- 1. Érintse meg az "Időzítő" (TIMER) gombot.
- 2. Érintse meg a "+" jelet az időzítő főképernyőjének jobb felső sarkában.
- 3. Válassza ki az Időt/Ismétlést/Kikapcsolást, majd érintse meg a "Mentés" gombot.
- 4. Az időzítő (ki) megjelenik az időzítő főképernyőjén.

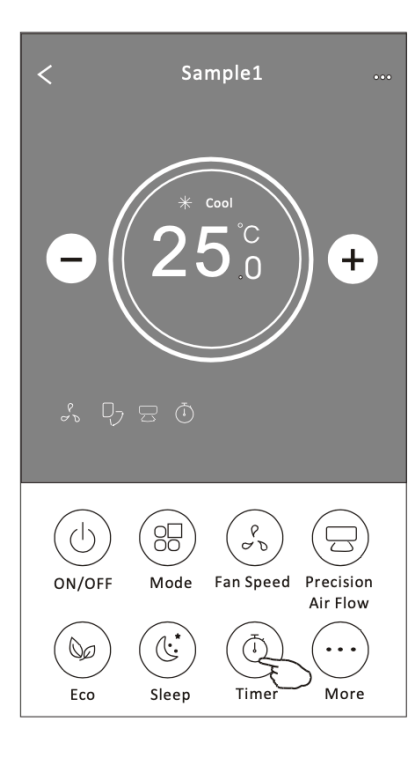

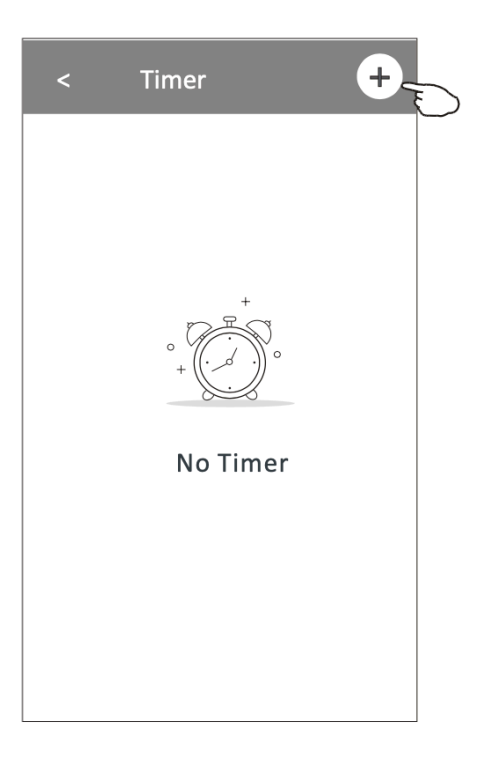

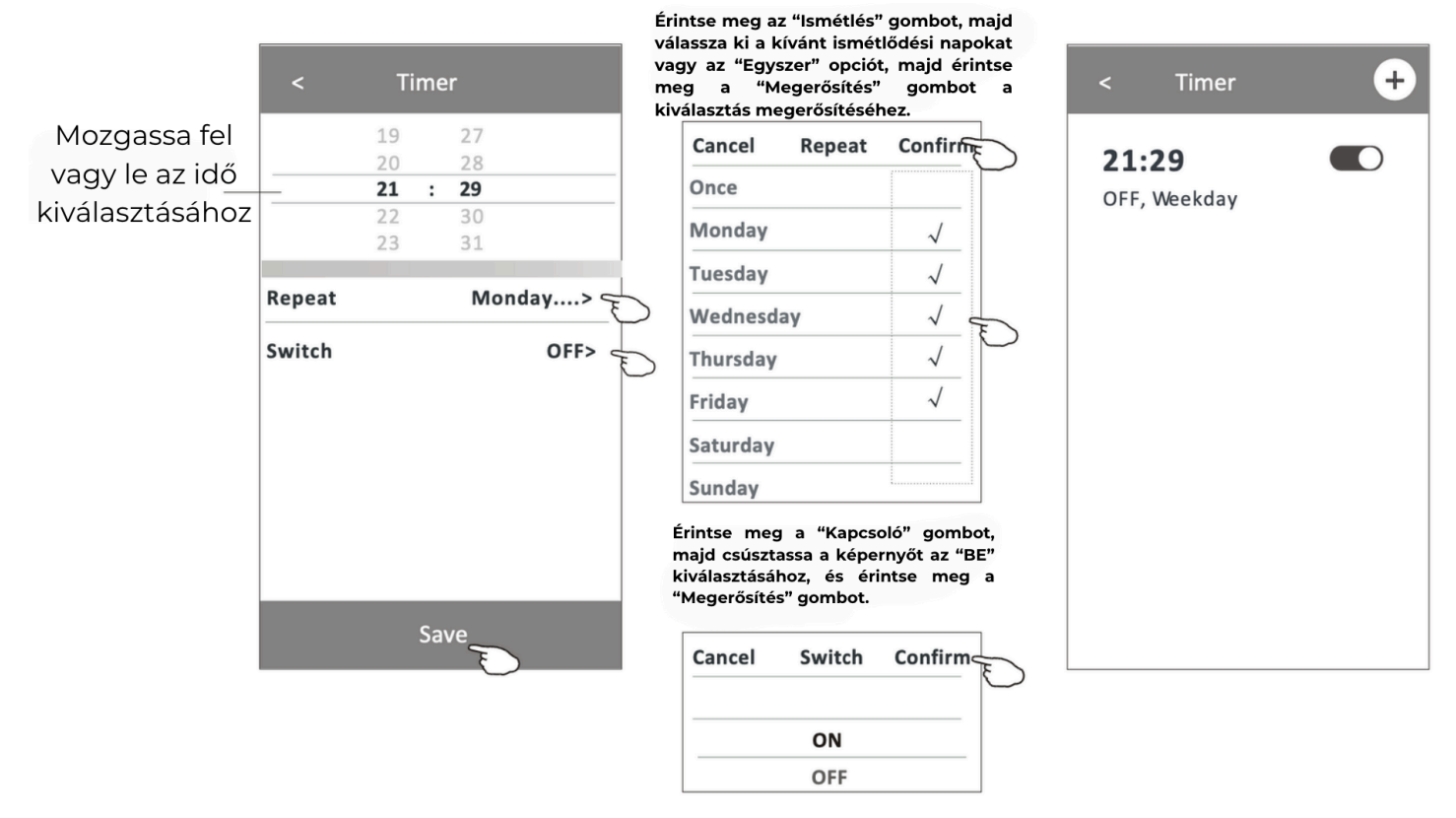

#### Időzítő (ki) beállítása

1. Érintse meg az "Időzítő" (TIMER) gombot.

2. Érintse meg a "+" jelet az időzítő főképernyőjének jobb felső sarkában.

3. Állítsa be az Időt/Ismétlődési napot/Kapcsolót (BE)/Hőmérsékletet/Módot/Ventilátor sebességet/Légáramlást kívánsága szerint, majd érintse meg a "Mentés" gombot.

4. Az időzítő megjelenik az időzítő főképernyőjén.

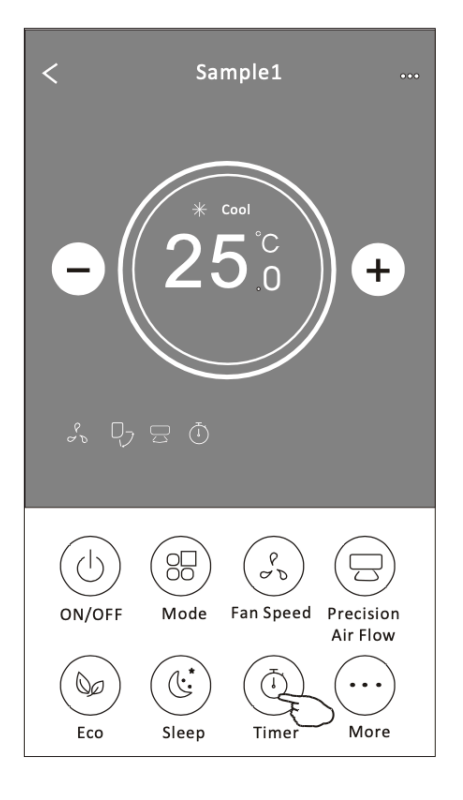

|                                   | <                        | Timer          |                | Érintse meg az "Ismétlés"<br>válassza ki a kívánt ismét<br>vagy az "Egyszer" opció<br>meg a "Megerősítés"<br>kiválasztáş megerősítésél | gombot, majd<br>lődési napokat<br>, majd érintse<br>gombot a<br>nez. |
|-----------------------------------|--------------------------|----------------|----------------|----------------------------------------------------------------------------------------------------|----------------------------------------------------------------------|
| Mozgassa fel                      |                          | 14 17          |                | Cancel Repeat                                                                                                    | Confire                                                              |
| vagy le az idő<br>kiválasztásához |                          | 15 18          |                | Once                                                                                                    |                                                                      |
|                                   | †                        | <b>16 : 19</b> |                | Monday                                                                                                    | $\checkmark$                                                         |
|                                   |                          | 18 21          |                | Tuesday                                                                                                    | $\checkmark$                                                         |
|                                   | Repeat                   | Mor            | dav>           | Wednesday                                                                                                    | $\checkmark$                                                         |
|                                   |                          |                |                | Thursday                                                                                                    | √                                                                    |
|                                   | Switch                   |                | ON>            | Friday                                                                                                    | $\checkmark$                                                         |
|                                   | Temperatu                | ire            | <b>25℃&gt;</b> | Saturday                                                                                                    |                                                                      |
|                                   | Mode                     |                | Cool> E        | Sunday                                                                                                    |                                                                      |
|                                   | Fan Speed<br>Precision A | ir Flow Up-Dov | Mid>           | Érintse meg a "Kapc<br>majd csúsztassa a kép<br>kiválasztásához, és é<br>"Megerősítés" gombot                                          | soló" gombo<br>ernyőt az "BE<br>rintse meg                           |
|                                   |                          | Save           |                | Cancel Switch                                                                                                    | Confirm                                                              |
|                                   |                          | Ę              |                |                                                                                                    |                                                                      |
|                                   |                          |                |                | OFF                                                                                                    |                                                                      |
|                                   |                          |                |                |                                                                                                    |                                                                      |
|                                   |                          |                |                | Erintse meg a Hőm<br>egyenként, maid állí                                                                                              | érséklet/Móo<br>tsa be a kíva                                        |

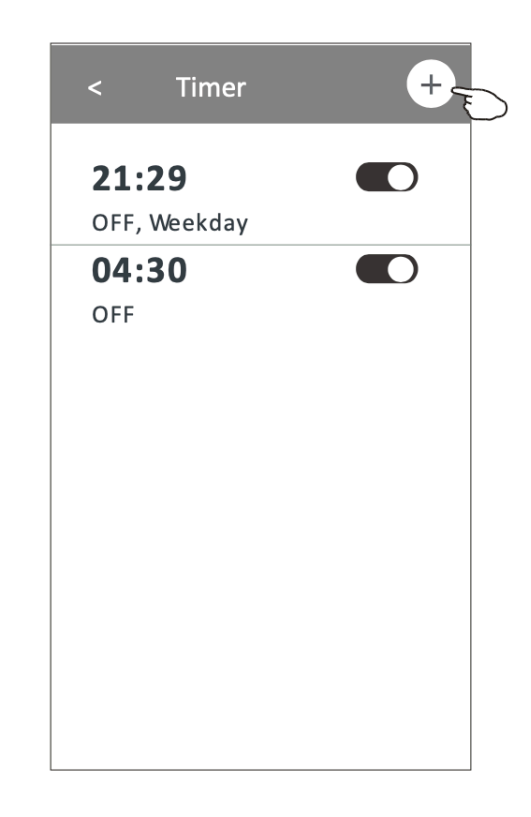

ciót, majd érintse és" gombot a + Timer Confirm 21:29 OFF, Weekday  $\checkmark$ 04:30  $\checkmark$ OFF  $\checkmark$ 16:19  $\checkmark$ ON,Cool,Mid,Up-Down Swing 25°C,M...  $\checkmark$ pcsoló" gombot, épernyőt az "BE" érintse meg a Confirm

Érintse meg a Hőmérséklet/Mód/Ventilátor sebesség/Légáramlás gombot egyenként, majd állítsa be a kívánt értékre az előző fejezetben említettek szerint, és érintse meg a "Megerősítés" gombot a beállítás megerősítéséhez.

#### Időzítő beállításának módosítása:

Érintsen meg bárhol az időzítő lista sávján a kapcsoló sáv kivételével, hogy belépjen az időzítő beállítás képernyőre, módosítsa a beállításokat, majd érintse meg a "Mentés" (SAVE) gombot.

2. Időzítő engedélyezése vagy letiltása:

Érintse meg a kapcsoló bal oldalát az időzítő letiltásához. Érintse meg a kapcsoló jobb oldalát az időzítő engedélyezéséhez.

3. Időzítő törlése:

Csúsztassa az időzítő lista sávját jobbról balra, amíg meg nem jelenik a "Törlés" (DELETE) gomb, majd érintse meg a "Törlés" (DELETE) gombot.

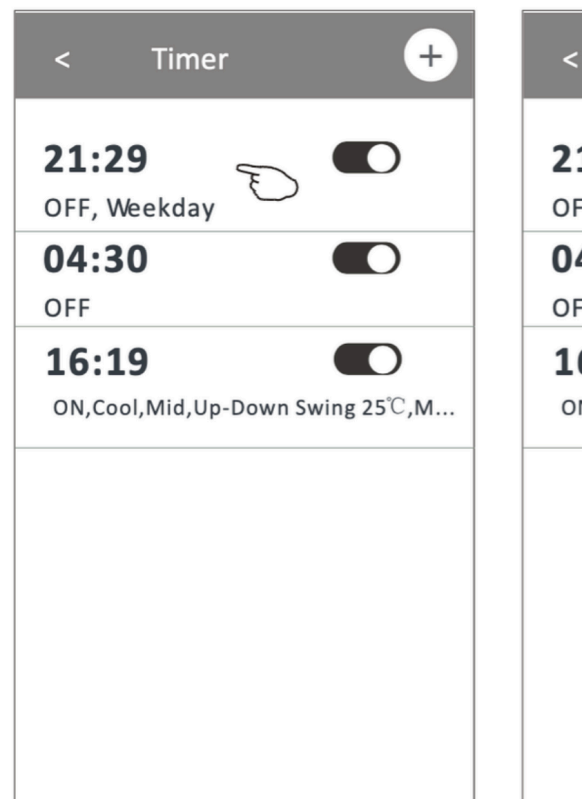

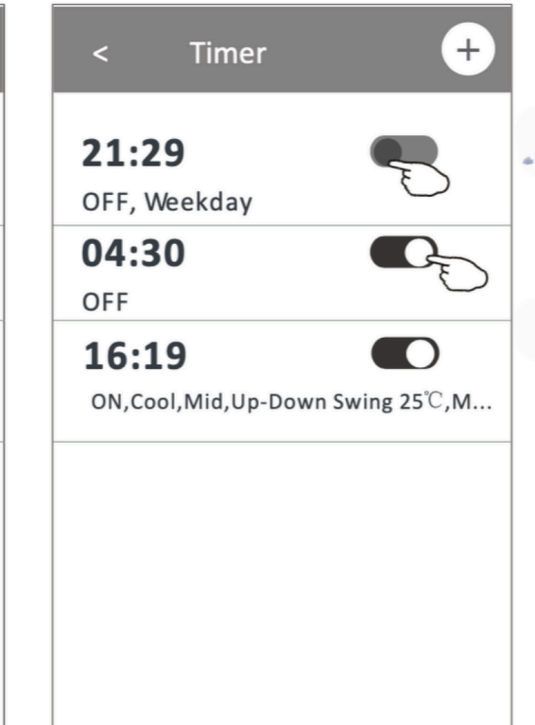

Csúsztassa jobbra a kapcsolót az időzítő engedélyezéséhez.

Csúsztassa balra a kapcsolót az időzítő letiltásához.

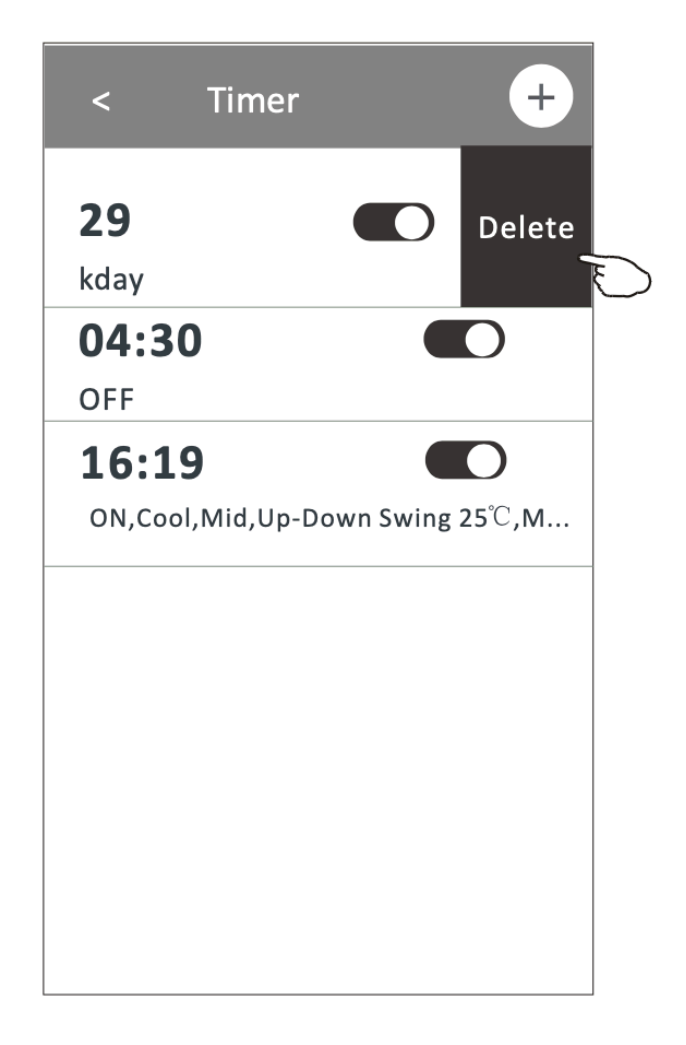

Érintse meg a "Továbbiak" gombot az egyéb funkciók használatához, ha megjelenik a képernyőn.

| < Sample1                                                                                                    | <                          | More                              |                 |
|----------------------------------------------------------------------------------------------------|----------------------------|-----------------------------------|-----------------|
| - 25 <sup>°C</sup> .0 +                                                                                                    | Jisplay   GEN Mode►        | ((( )))<br>Buzzer<br>()<br>Health | Anti-Mildew     |
| \$ U I Ō                                                                                                    |                            |                                   | (U)             |
|                                                                                                    | Electricity<br>Management▶ | Electricity<br>Monitoring►        | Self-diagnosis► |
| ON/OFF Mode Fan Speed Precision                                                                                                    |                            |                                   |                 |
| Air Flow<br>Control Control Cont |                            |                                   |                 |

|                                    | Megjegyzés: A megjelenés eltérhet, és   |
|------------------------------------|-----------------------------------------|
| Megjegyzés: Néhány légkondicionáló | néhány ikon rejtve maradhat, ha a       |
| modellnél nincs "Továbbiak" (MORE) | légkondicionáló nem rendelkezik ezzel a |
| gomb.                              | funkcióval, vagy ha az adott módban     |
|                                    | nincs engedélyezve.                     |

#### További funkciók

1. Érintse meg a "Display " gombot a beltéri LED kijelző be- vagy kikapcsolásához.

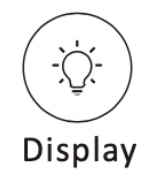

2. Érintse meg a "BUZZER" gombot a csipogás be- vagy kikapcsolásához, amikor a Wi-Fi alkalmazáson keresztül működteti a légkondicionálót.

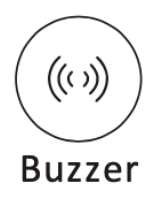

Megjegyzés: Néhány légkondicionáló modellnél nincs "Továbbiak" gomb. Megjegyzés: A megjelenés eltérhet, és néhány ikon rejtve maradhat, ha a légkondicionáló nem rendelkezik ezzel a funkcióval, vagy ha az adott módban nincs engedélyezve.

3. Érintse meg az "Anti-Mildew" gombot a penészgátló funkció aktiválásához, ha az elérhető a képernyőn.

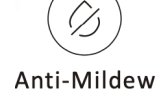

A légkondicionáló kikapcsolása után elindul a szárítás, csökkenti a maradék nedvességet és megakadályozza a penészképződést. A funkció befejezése után automatikusan kikapcsol.

4. Érintse meg az HEALTH gombot az antibakteriális ionizáló funkció aktiválásához. Ez a funkció csak az ionizátor generátorral rendelkező modellek esetén érhető el.

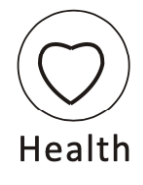

5. Érintse meg a "GEN Mode " gombot, ha elérhető a képernyőn.

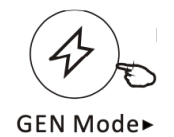

Ebben a módban három szint közül választhat az aktuális áramnak megfelelően. A légkondicionáló megfelelő áramot tart fenn az energia megtakarítása érdekében.

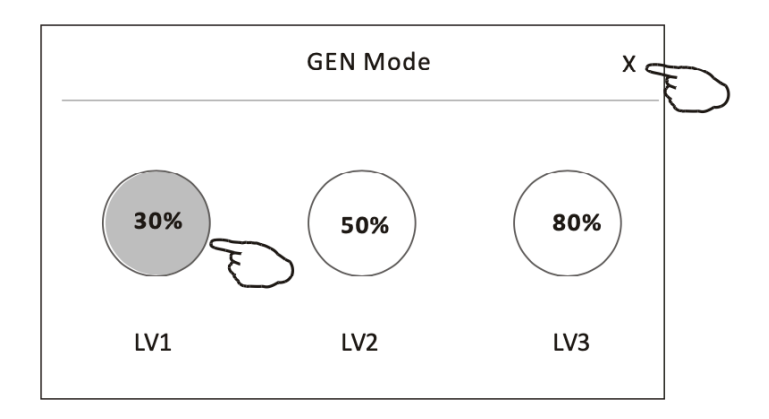

#### Érintse meg az "Elektromos fogyasztás figyelése" (Electricity Monitoring) gombot, ha az elérhető a képernyőn.

Ezzel a funkcióval figyelemmel kísérheti a légkondicionáló áramfogyasztását.

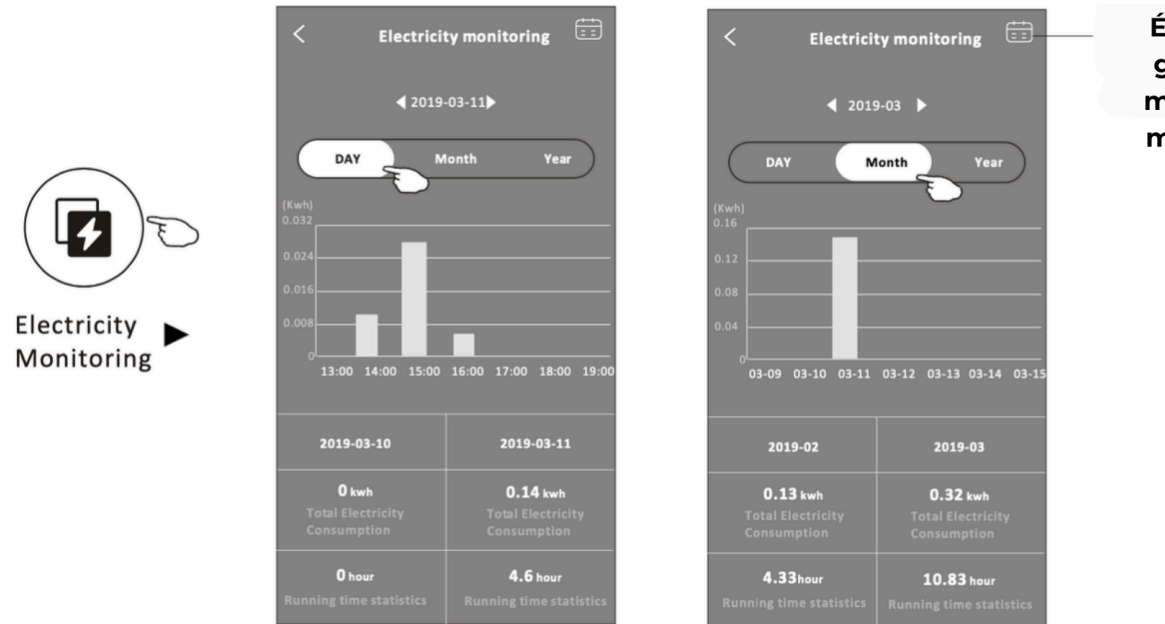

Érintse meg ezt a gombot a naptár megjelenítéséhez, majd válassza ki a dátumot.

Érintse meg az "Öntisztítás" Self-Clean gombot, ha az elérhető a képernyőn. Ellenőrizze az Öntisztítás funkció részleteit a Felhasználói kézikönyvben.

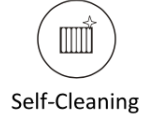

Érintse meg a "8C Heat "gombot, ha az elérhető a képernyőn.

Ez a funkció segít a szobahőmérsékletet 8°C felett tartani. Ellenőrizze a 8°C Fűtés funkció részleteit a Felhasználói kézikönyvben.

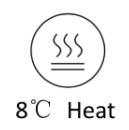

Érintse meg a "Foglalás" gombot, ha az elérhető a képernyőn. Beállíthatja az időt, ismétlődési napot, hőmérsékletet, módot, ventilátor sebességet és légáramlást kívánsága szerint, majd érintse meg a "Mentés" gombot a funkció aktiválásához.

A légkondicionáló automatikusan eléri a beállításait a megadott időpontban.

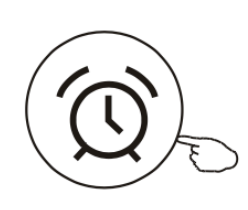

**Reservation** 

| 1             | 14   | 17    |                |
|---------------|------|-------|----------------|
|               | 15   | 18    |                |
| :             | 16 : | 19    |                |
|               | 17   | 20    |                |
| :             | 18   | 21    |                |
| Repeat sett   | ing  | Мо    | onday >        |
| Temperatur    | е    |       | <b>25℃&gt;</b> |
| Mode          |      |       | Cool>          |
| Fan Speed     |      |       | Mid>           |
| Precision Air | Flow | Up-Do | wn Swing>      |
|               |      |       |                |
|               |      |       |                |

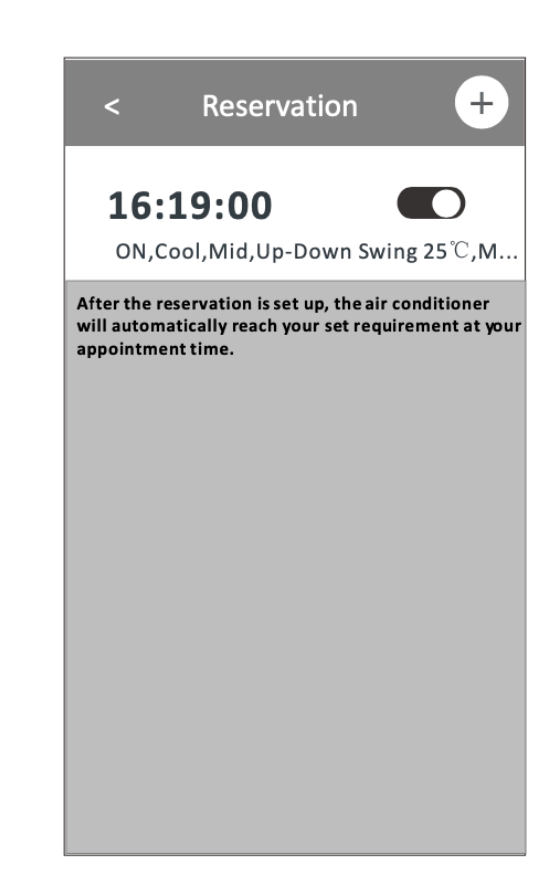

#### További funkciók

Érintse meg az "Öndiagnosztika" gombot, ha az elérhető a képernyőn. A légkondicionáló automatikusan elvégzi az öndiagnosztikát, és ha lehetséges, megjeleníti a hibakódot és a probléma leírását.

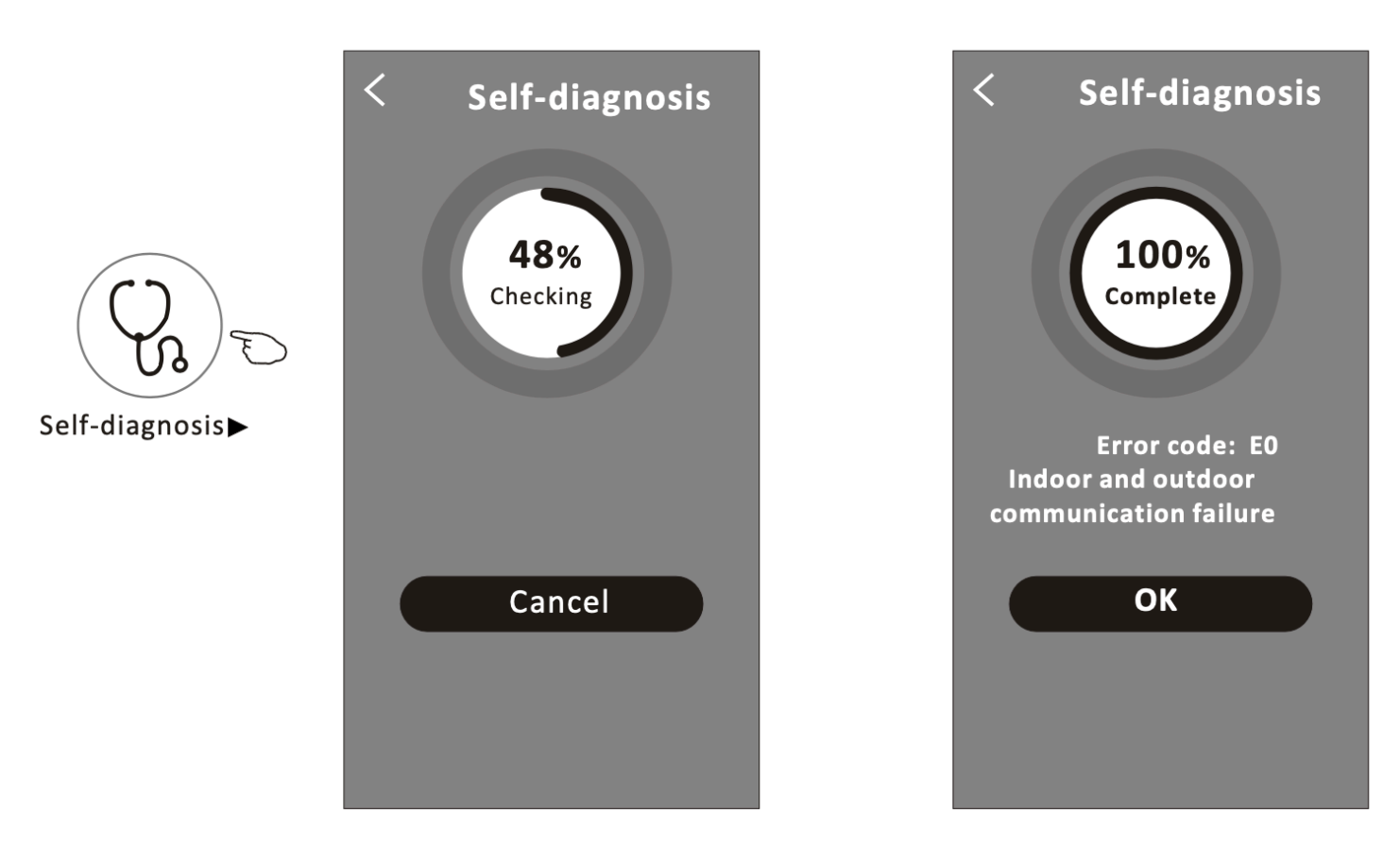

Érintse meg a "Fényérzékeny" (Photosensitive) gombot, ha az elérhető a képernyőn. Ez a funkció lehetővé teszi, hogy a légkondicionáló a fény intenzitásától függően automatikusan be- vagy kikapcsolja a kijelzőt.

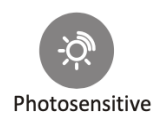

Érintse meg a "Lágy Szél" (Soft Wind) gombot, ha az elérhető a képernyőn. Ezzel a funkcióval a légkondicionáló lágy légáramot fog fújni a terelőlemezen található mikro lyukakon keresztül.

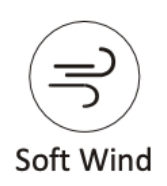

Érintse meg a ceruzát a vezérlési mód 1- ben, vagy a "…" gombot a vezérlési mód 2-ben a készülék részletei képernyő megjelenítéséhez.

Itt hasznos információkat találhat, és megoszthatja az eszközt más fiókokkal. Kérjük, figyelmesen ellenőrizze az alábbi képeket és utasításokat.

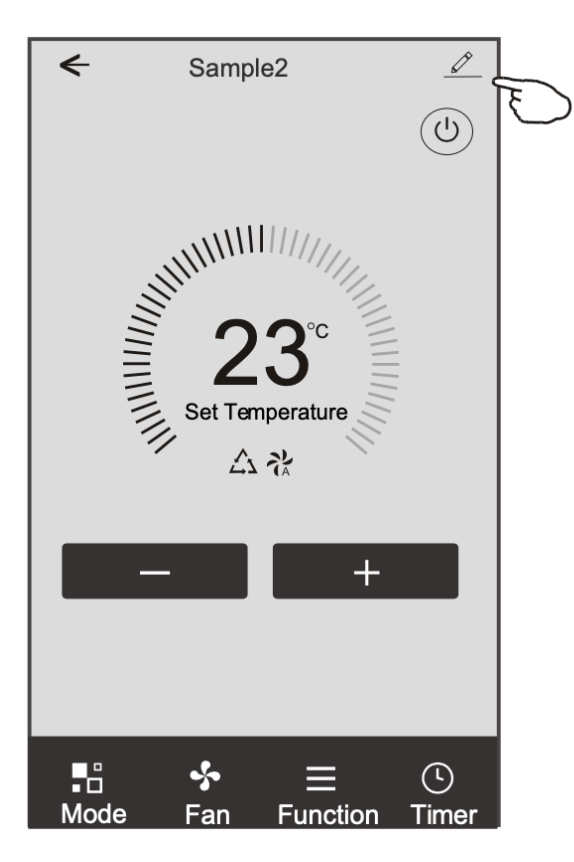

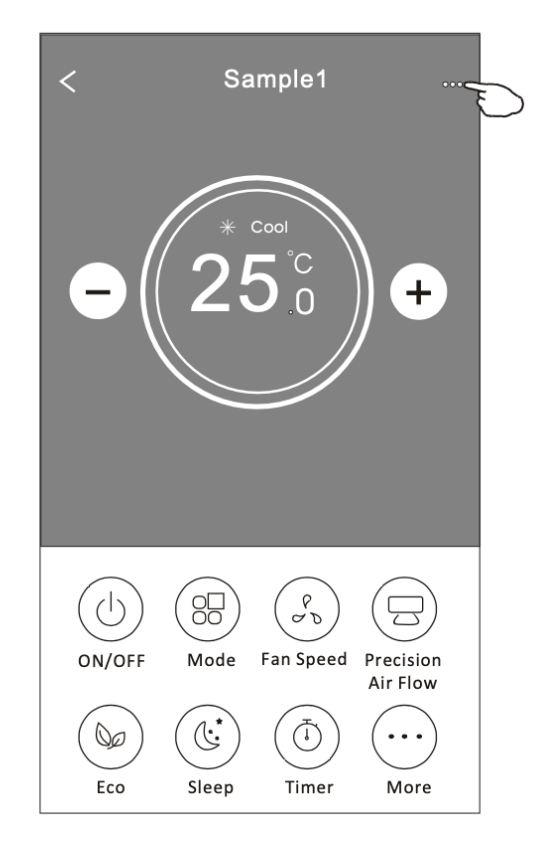

|                                                                                     | Oetails of device                                                                             |   |                                                                                                    |  |
|-------------------------------------------------------------------------------------|-----------------------------------------------------------------------------------------------|---|----------------------------------------------------------------------------------------------------|--|
| Érintse meg a helyszín<br>módosításához az es <u>zközt egy</u><br>másik szobába.    | Information                                                                                   |   | Érintse meg a hálózati állapot<br>ellenőrzéséhez.<br>Érintse meg a hálózati állapot<br>ellenőrzéséhez.                       |  |
|                                                                                     | Modify Device Name *** ><br>Device Location Dining Room ><br>Check Device Network Check Now > |   |                                                                                                    |  |
|                                                                                     | Supported Third-part Control                                                                  |   | Érintse meg az utasítások megtekintéséhez az<br>Amazon Alexa vagy Google Assistant<br>hangvezérlőhöz való csatlakoztatáshoz. |  |
|                                                                                     | Device Sharing                                                                                | > | Érintse meg az eszköz megosztásához<br>más fiókkal.                                                                          |  |
| Adja vissza a problémákat vagy<br>javaslatokat az alkalmazás<br>adminisztrátorának. | Device Info<br>—— Feedback                                                                    | > | Érintse meg a Virtuális ID/Wi-Fi név/IP cím/MAC cím/Időzóna/Wi-Fi jelerősség megtekintéséhez.                                |  |
|                                                                                     | Check for Firmware Update                                                                     | > | Ellenorizze es frissitse a<br>firmware-t.                                                                                    |  |
|                                                                                     | Remove Device                                                                                 |   | Érintse meg az eszköz eltávolításához; az eszköz<br>automatikusan visszaáll a törlés után.                                   |  |

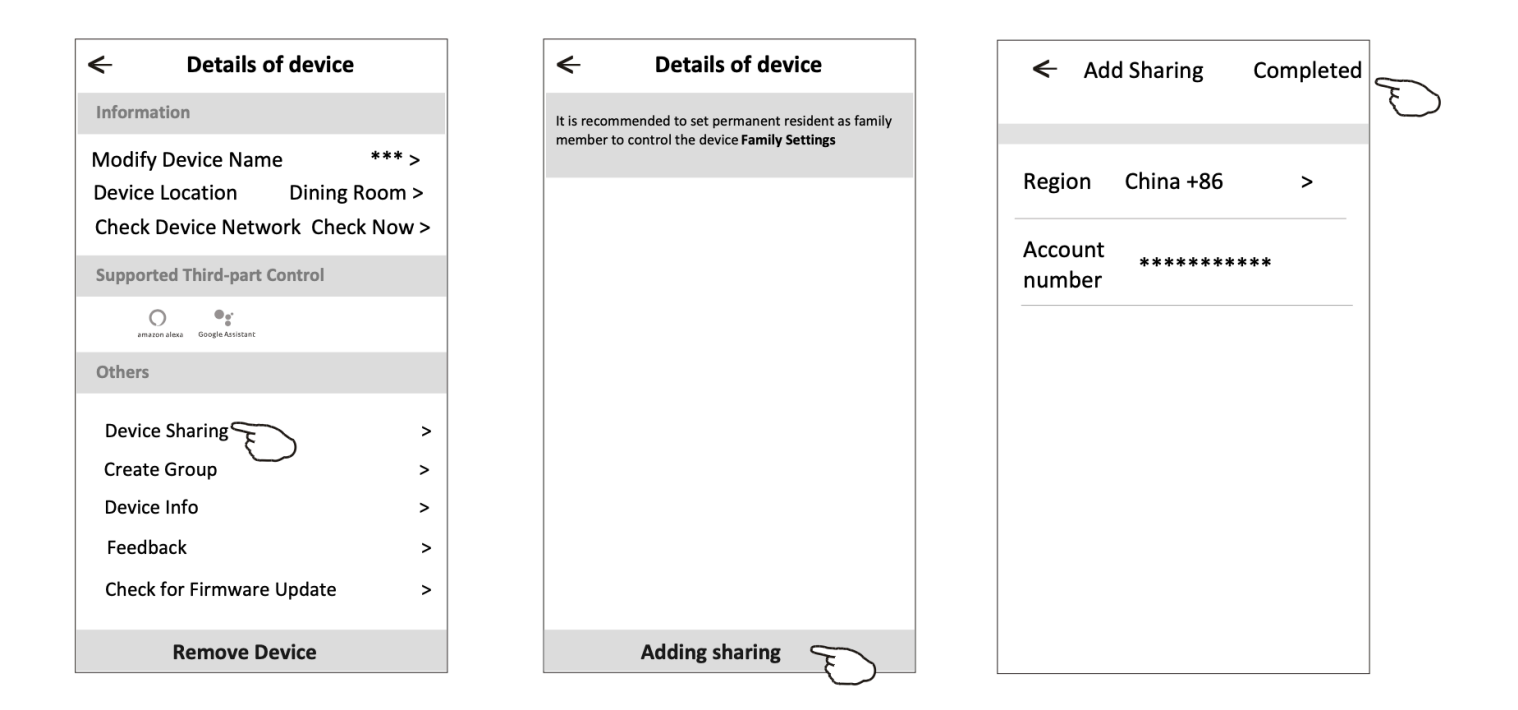

| Tartsa lenyomva a sávot<br>körülbelül 3 másodpercig,<br>majd törölheti a megosztott<br>fiókot.                                             | Tartsa lenyomva, majd húzza le<br>az eszközlista frissítéséhez.                                                                                                    |
|----------------------------------------------------------------------------------------------------|----------------------------------------------------------------------------------------------------|
| Control to set permanent resident as family member to control the device Family Settings      Sharing List     Details name1     ********* | Image: marked basic problem:Image: marked basic problem:Image |
| Adding sharing                                                                                                    | Home Me                                                                                                    |

#### Fiókprofil beállítása

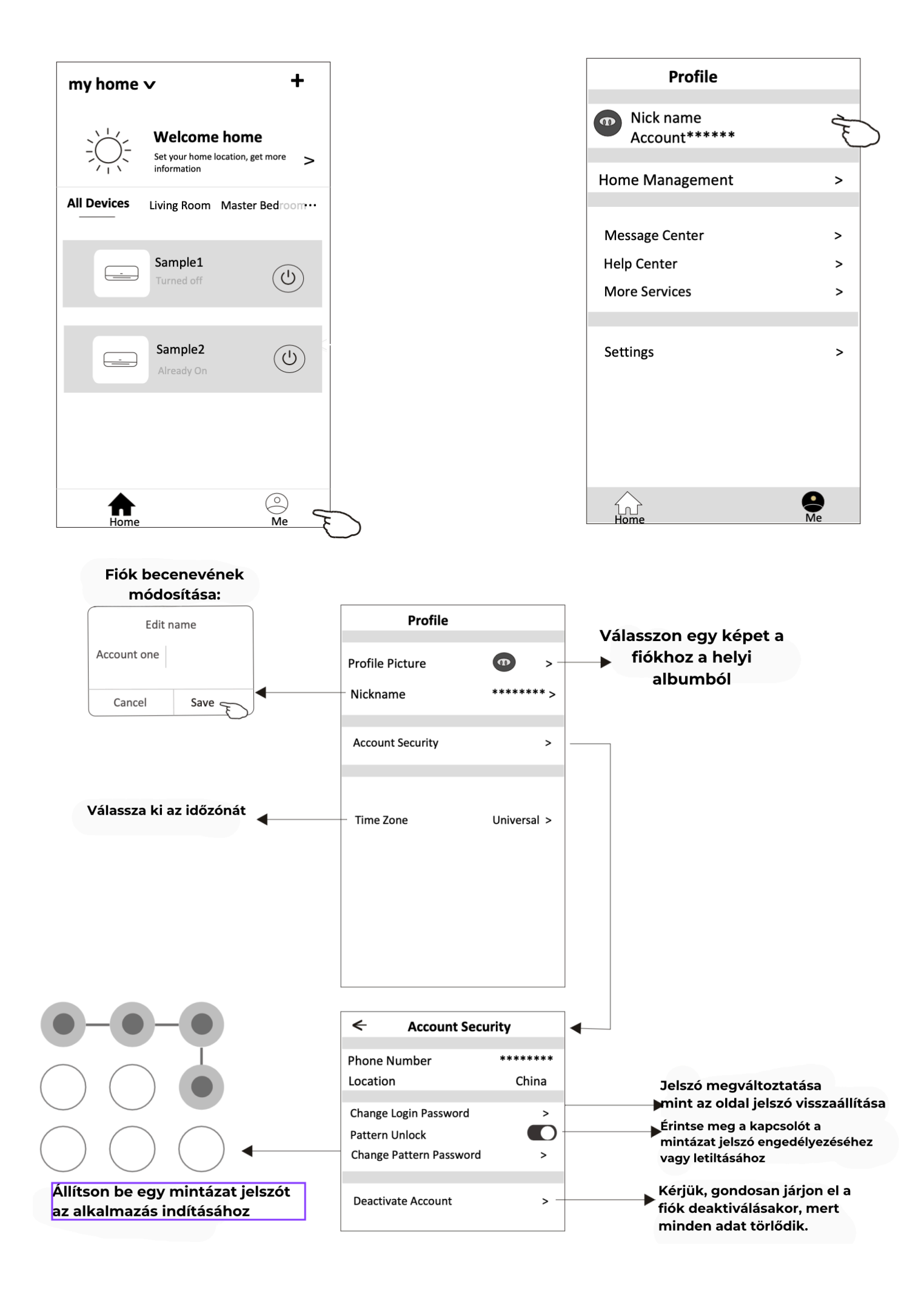

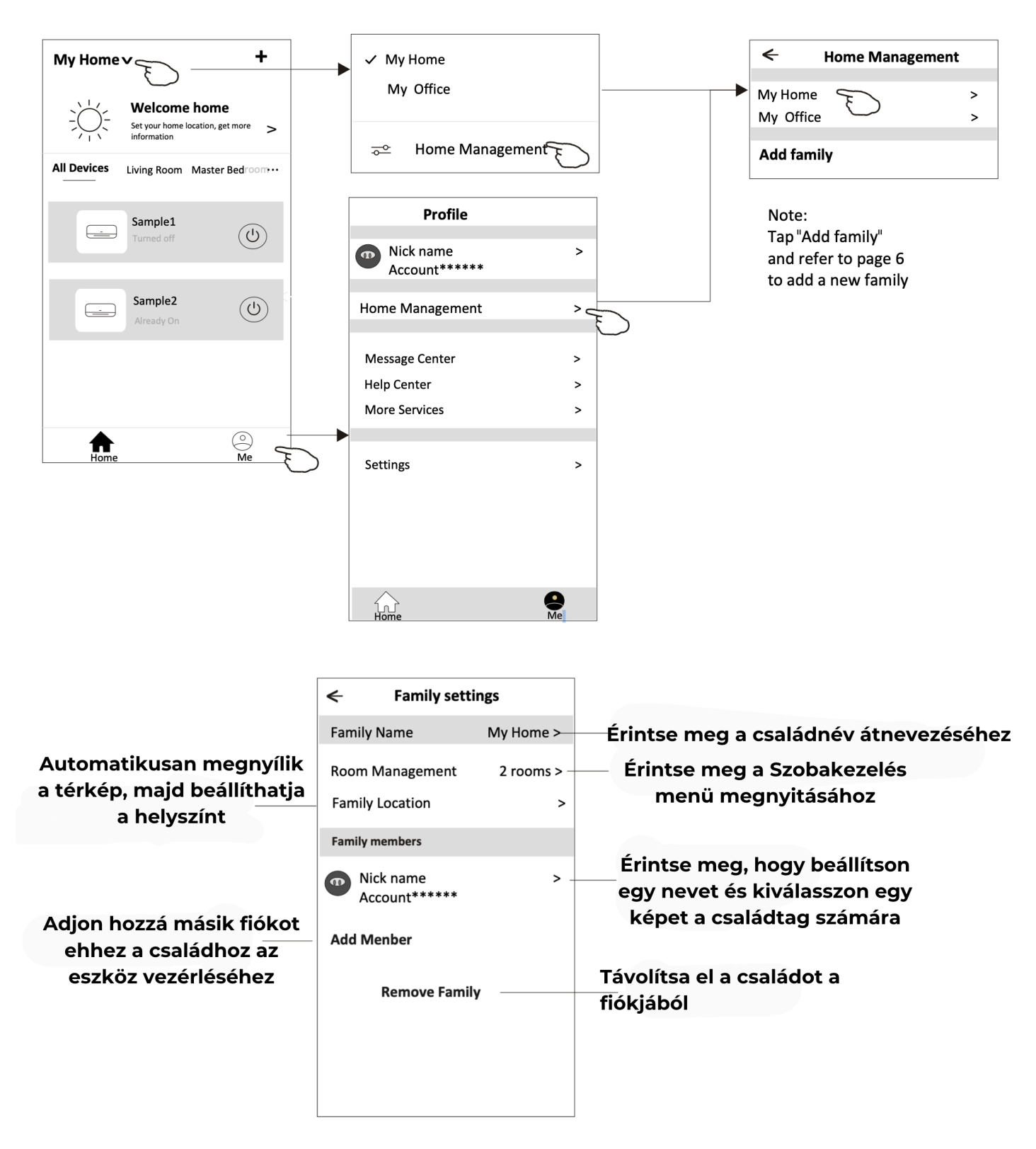

1. A műszaki frissítések miatt az aktuális elemek eltérhetnek a kézikönyvben leírtaktól. Kérjük, hivatkozzon a tényleges termékre és alkalmazásra.

2. A Smart légkondicionáló alkalmazás minőségének javítása érdekében előzetes értesítés nélkül módosítható, és a gyártó cégek körülményeitől függően törölhető.

3. Ha a Wi-Fi jel erőssége gyengül, az intelligens alkalmazás megszakadhat. Ügyeljen arra, hogy a beltéri egység közel legyen a vezeték nélküli routerhez.

4. A DHCP szerver funkciójának aktiválva kell lennie a vezeték nélküli routeren.

5. Az internetkapcsolat tűzfalprobléma miatt meghiúsulhat. Ebben az esetben lépjen kapcsolatba az internetszolgáltatójával.

6. A okostelefon rendszerbiztonsága és hálózati beállítása érdekében győződjön meg arról, hogy a Smart légkondicionáló alkalmazás megbízható.

## Hibaelhárítás

#### Leírás: A légkondicionálót nem lehet sikeresen konfigurálni

Az ok elemzése:

1. Ellenőrizze, hogy a mobil eszköz kapcsolódott-e a WLAN router SSID-jához és a jelszó helyes-e;

- 2. Ellenőrizze, hogy a WLAN routeren vannak-e további beállítások az alábbiak szerint:
- Router vagy PC által beállított tűzfal
- MAC cím szűrés
- Rejtett SSID
- DHCP szerver

#### 3. Indítsa újra a WLAN routert, a mobil eszközt és a légkondicionálót (WLAN modult), és csatlakoztassa újra a légkondicionálót CF módban. Újraindítás előtt ellenőrizze, hogy senki sem csatlakozott-e ugyanahhoz a légkondicionálóhoz.

Leírás: A mobil eszköz nem tudja vezérelni a légkondicionálót

Az ok elemzése:

 Amikor a légkondicionáló (WLAN modul) újraindul, és az alkalmazás a "Eszköz eltávolítása" üzenetet jeleníti meg, ennek figyelmen kívül hagyása a mobil eszköz légkondicionáló vezérlési jogosultságának elvesztéséhez vezet. Újra kell csatlakoznia a légkondicionálóhoz CF módban.

2. Áramszünet esetén a mobil eszköz 3 percig elveszíti a légkondicionáló vezérlési jogosultságát az áramszünet után. (Értesítés jelenik meg a mobil eszközön.)

3. Ha az áram helyreállítása után sem tudja vezérelni az alkalmazást (légkondicionálót), újra kell csatlakoznia a légkondicionálóhoz CF módban.

#### Leírás: A mobil eszköz nem találja a légkondicionálót

Az ok elemzése:

1. A Smart Life alkalmazás "Légkondicionáló eszköz offline" üzenetet jelenít meg. Kérjük, ellenőrizze az alábbi feltételeket:

- · A légkondicionáló újra lett konfigurálva.
- A légkondicionáló nincs áram alatt.
- A router nincs áram alatt.
- A légkondicionáló nem tud csatlakozni a routerhez.
- A légkondicionáló nem tud csatlakozni a hálózathoz a routeren keresztül.
- A mobil eszköz nem tud csatlakozni a hálózathoz.
- 2. Az eszköz hozzáadása után eltűnik az eszközlistáról.

3. Tartsa lenyomva és húzza le az eszközlista frissítéséhez. Ha nincs változás, zárja be az alkalmazást és indítsa újra.